Nadnotecki Bank Spółdzielczy

# Aplikacja mobilna Nasz Bank JUNIOR – przewodnik Użytkownika

wersja dokumentu 1.60 do wersji aplikacji 1.2.1

#### Spis treści

| Wstęp3Bezpieczeństwo.4Polityka prywatności – przetwarzanie danych osobowych.5Zasady korzystania z Aplikacji mobilnej Nasz Bank Junior na urządzenie mobilne dziecka7Pobranie Aplikacji mobilnej Nasz Bank Junior9Logowanie do aplikacji15Pulpit16Twój profil17Mapa Nagród18Ustawienia20Zmień tolo22Zmień tolo22Zmień kolory23Biometria24Zmień dolawanie telefonu25Usu profil7Informacje o aplikacji29Prośba o doładowanie telefonu30Udostepnij numer rachunku31Limity BLIK33BLIK34Da Rodzica / opiekuna / przedstawiciela ustawowego – Udostępnij kod BLIK36Karty37Karty37Karty34Rozbij skarbonki.41Karty43Rozbij skarbonki.44Edity skarbonke44Edity skarbonke44Edity skarbonke45BeztroSKO oszczędzaj – dołącz, gdy rodzic/ opiekun / przedstawiciel ustawowy nie jest klientem banku55Historia zmian wersji dokumentu55                                                                                                    | Spis treści                                                                                           | 2    |
|----------------------------------------------------------------------------------------------------|----------------------------------------------------------------------------------------------------|------|
| Bezpieczeństwo.       4         Polityka prywatności – przetwarzanie danych osobowych.       5         Zasady korzystania z Aplikacji mobilnej Nasz Bank Junior .       6         Pobranie Aplikacji mobilnej Nasz Bank Junior na urządzenie mobilne dziecka       7         Aktywacja Aplikacji mobilnej Nasz Bank Junior na urządzenie mobilne dziecka       7         Aktywacja Aplikacji mobilnej Nasz Bank Junior na urządzenie mobilne dziecka       7         Jugowanie do aplikacji       15         Logowanie do aplikacji       16         Twój profil       17         Mapa Nagród       18         Ustawienia       200         Zmień watar       211         Zmień kolory       23         Biometria       24         Zmień kolory       25         Usuń profil.       27         Informacje o aplikacji       28         Prośba o doładowanie telefonu       30         Udostępnij numer rachunku       31         Limity BLIK.       32         Limity BLIK       33         Bułkadzi o pieracji       43         Rozbi okarbonki.       41         Mapła pieniądze do skarbonki.       41         Mapła Spieniądze do skarbonki.       43         Rozbi skarbonkę. </td <td>Wstęp</td> <td> 3</td> | Wstęp                                                                                                 | 3    |
| Polityka prywatności – przetwarzanie danych osobowych                                                                                                    | Bezpieczeństwo                                                                                        | 4    |
| Zasady korzystania z Aplikacji mobilnej Nasz Bank Junior                                                                                                    | Polityka prywatności – przetwarzanie danych osobowych                                                 | 5    |
| Pobranie Aplikacji mobilnej Nasz Bank Junior na urządzenie mobilne dziecka                                                                                                    | Zasady korzystania z Aplikacji mobilnej Nasz Bank Junior                                              | 6    |
| Aktywacja Aplikacji mobilnej Nasz Bank Junior       9         Logowanie do aplikacji       15         Pulpit       16         Twój profil       17         Mapa Nagród       18         Ustawienia       20         Zmień Austar       21         Zmień Kolory       23         Biometria       24         Zmień kolory       23         Biometria       24         Zmień e-PIN       25         Usú profil       27         Informacje o aplikacji       28         Powiadomienia i wiadomości       29         Prośba o doładowanie telefonu       30         Udostępnij numer rachunku       31         Limity BLIK       32         Bilk       34         Dla Rodzica / opiekuna / przedstawiciela ustawowego – Udostępnij kod BLIK       36         Yrzelewy       37         Karty       39         Historia operacji       40         Skarbonki       41         Wpłać pieniądze do skarbonki       43         Rozbij skarbonke       43         BoztroSKO oszczędzaj – dołącz, gdy rodzic/ opiekun / przedstawiciel ustawowy jest klientem banku       46         BeztroSKO oszczędzaj – dołącz, gdy r                                                                                                    | Pobranie Aplikacji mobilnej Nasz Bank Junior na urządzenie mobilne dziecka                            | 7    |
| Logowanie do aplikacji15Pulpit16Twój profil17Mapa Nagród18Ustawienia20Zmień awatar21Zmień tho22Zmień kolory23Biometria24Zmień e-PIN25Usú profil27Informacje o aplikacji27Informacje o aplikacji28Powiadomienia i wiadomości.29Porósba o doładowanie telefonu30Udostępnij numer rachunku31Limity BLIK32Limity MLK34Dla Rodzica / opiekuna / przedstawiciela ustawowego – Udostępnij kod BLIK.36Przelewy37Karty39Historia operacji40Skarbonki.41Wpłać pieniądze do skarbonki.43Rozbij skarbonke44Edyti skarbonke44Edyti skarbonke,45BeztroSKO oszczędzaj – dołącz, gdy rodzic/ opiekun / przedstawiciel ustawowy nie jest klientem banku46Historia zmian wersji dokumentu55                                                                                                    | Aktywacja Aplikacji mobilnej Nasz Bank Junior                                                         | 9    |
| Pulpit16Twój profil17Mapa Nagród18Ustawienia20Zmień awatar21Zmień tło22Zmień kolory23Biometria24Zmień e-PIN25Usuń profil27Informacje o aplikacji28Powiadomienia i wiadomości.29Prośba o doładowanie telefonu30Udostępnij numer rachunku31Limity BLIK32Limity BLIK33BLIK.34Dla Rodzica / opiekuna / przedstawiciela ustawowego – Udostępnij kod BLIK.36Przelewy37Karty39Historia operacji40Skarbonki41Wpłać pieniądze do skarbonki43Rozbij skarbonkę44Edytuj skarbonkę44BeztroSKO oszczędzaj – dołącz, gdy rodzic/ opiekun / przedstawiciel ustawowy nie jest klientem banku50Historia zmian wersji dokumentu55                                                                                                    | Logowanie do aplikacji                                                                                | . 15 |
| Twój profil17Mapa Nagród18Ustavienia20Zmień awatar21Zmień to22Zmień kolory23Biometria24Zmień e-PIN25Usuń profil27Informacje o aplikacji27Prośba o doładowanie telefonu30Udostępnij numer rachunku31Limity BLIK32Limity BLIK32Limity33BLK34Dla Rodzica / opiekuna / przedstawiciela ustawowego – Udostępnij kod BLIK36Przelewy37Karty39Historia operacji40Skarbonki.41Wpłać pieniądze do skarbonki43Rozbij skarbonkę45BeztroSKO oszczędzaj – dołącz, gdy rodzic/ opiekun / przedstawiciel ustawowy jest klientem banku50Historia zmian wersji dokumentu55                                                                                                    | Pulpit                                                                                                | . 16 |
| Mapa Nagród18Ustawienia20Zmień awatar21Zmień kolory22Zmień kolory23Biometria24Zmień e-PIN25Usuń profil27Informacje o aplikacji28Powiadomienia i wiadomości29Prośba o doładowanie telefonu30Udostępnij numer rachunku31Limity32Limity33BLK34Dla Rodzica / opiekuna / przedstawiciela ustawowego – Udostępnij kod BLIK36Przelewy37Karty39Historia operacji40Skarbonki.41Wpłać pieniądze do skarbonki43Rozbij skarbonkę45BeztroSKO oszczędzaj – dołącz, gdy rodzic/ opiekun / przedstawiciel ustawowy jest klientem banku50Historia zmian wersji dokumentu55                                                                                                    | Twój profil                                                                                           | . 17 |
| Ustawienia20Zmień awatar21Zmień tło22Zmień kolory23Biometria24Zmień e-PIN25Usuń profil27Informacje o aplikacji28Powiadomienia i wiadomości29Prośba o doładowanie telefonu30Udstępnij numer rachunku31Limity BLIK32Limity BLIK32Bilk34Dla Rodzica / opiekuna / przedstawiciela ustawowego – Udostępnij kod BLIK36Przelewy37Karty39Historia operacji40Skarbonki41Wpłać pieniądze do skarbonki43Rozbij skarbonkę44Edytuj skarbonkę45BeztroSKO oszczędzaj – dołącz, gdy rodzic / opiekun / przedstawiciel ustawowy nie jest klientem banku50Historia zmian wersji dokumentu55                                                                                                    | Mapa Nagród                                                                                           | . 18 |
| Zmień awatar21Zmień tło22Zmień kolory23Biometria24Zmień e-PIN25Usuń profil27Informacje o aplikacji28Powiadomienia i wiadomości29Prośba o doładowanie telefonu30Udostępnij numer rachunku31Limity BLIK32Limity BLIK32Limity33BLIK34Dla Rodzica / opiekuna / przedstawiciela ustawowego – Udostępnij kod BLIK36Przelewy37Karty39Historia operacji40Skarbonki41Wpłać pieniądze do skarbonki43Rozbij skarbonkę44Edytuj skarbonkę45BeztroSKO oszczędzaj – dołącz, gdy rodzic/ opiekun / przedstawiciel ustawowy nie jest klientem banku50Historia zmian wersji dokumentu55                                                                                                    | Ustawienia                                                                                            | . 20 |
| Zmień tło22Zmień kolory23Biometria24Zmień e-PIN25Usuń profil27Informacje o aplikacji28Powiadomienia i wiadomości29Prośba o doładowanie telefonu30Udostępnij numer rachunku31Limity BLIK32Limity BLIK33BLIK34Dla Rodzica / opiekuna / przedstawiciela ustawowego – Udostępnij kod BLIK36Przelewy37Karty39Historia operacji40Skarbonki41Rozbij skarbonki41Rozbij skarbonke44Edytuj skarbonke45BeztroSKO oszczędzaj – dołącz, gdy rodzic/ opiekun / przedstawiciel ustawowy nie jest klientem banku50Historia zmian wersji dokumentu55                                                                                                    | Zmień awatar                                                                                          | . 21 |
| Zmień kolory23Biometria24Zmień e-PIN25Usuń profil27Informacje o aplikacji28Powiadomienia i wiadomości29Prośba o doładowanie telefonu30Udostępnij numer rachunku31Limity BLIK32Limity BLIK33BLIK34Dla Rodzica / opiekuna / przedstawiciela ustawowego – Udostępnij kod BLIK36Przelewy37Karty39Historia operacji40Skarbonki41Wpłać pieniądze do skarbonki43Rozbij skarbonkę44Edytuj skarbonkę45BeztroSKO oszczędzaj – dołącz, gdy rodzic/ opiekun / przedstawiciel ustawowy nie jest klientem banku50Historia zmian wersji dokumentu55                                                                                                    | Zmień tło                                                                                             | . 22 |
| Biometria.24Zmień e-PIN.25Usuń profil.27Informacje o aplikacji28Powiadomienia i wiadomości.29Prośba o doładowanie telefonu30Udostępnij numer rachunku31Limity BLIK.32Limity BLIK.33BLIK.34Dla Rodzica / opiekuna / przedstawiciela ustawowego – Udostępnij kod BLIK.36Przelewy.37Karty.39Historia operacji40Skarbonki.41Wpłać pieniądze do skarbonki43Rozbij skarbonkę44Edytuj skarbonkę45BeztroSKO oszczędzaj – dołącz, gdy rodzic/ opiekun / przedstawiciel ustawowy nie jest klientem banku50Historia zmian wersji dokumentu55                                                                                                    | Zmień kolory                                                                                          | . 23 |
| Zmień e-PIN25Usuń profil27Informacje o aplikacji28Powiadomienia i wiadomości29Prośba o doładowanie telefonu30Udostępnij numer rachunku31Limity BLIK32Limity BLIK33BLIK34Dla Rodzica / opiekuna / przedstawiciela ustawowego – Udostępnij kod BLIK36Przelewy37Karty39Historia operacji40Skarbonki41Wpłać pieniądze do skarbonki43Rozbij skarbonkę44Edytuj skarbonkę45BeztroSKO oszczędzaj – dołącz, gdy rodzic/ opiekun / przedstawiciel ustawowy nie jest klientem banku50Historia zmian wersji dokumentu55                                                                                                    | Biometria                                                                                             | . 24 |
| Usuń profil                                                                                                    | Zmień e-PIN                                                                                           | . 25 |
| Informacje o aplikacji28Powiadomienia i wiadomości29Prośba o doładowanie telefonu30Udostępnij numer rachunku31Limity BLIK32Limity33BLIK34Dla Rodzica / opiekuna / przedstawiciela ustawowego – Udostępnij kod BLIK36Przelewy37Karty39Historia operacji40Skarbonki41Wpłać pieniądze do skarbonki43Rozbij skarbonkę44Edytuj skarbonkę45BeztroSKO oszczędzaj – dołącz, gdy rodzic/ opiekun / przedstawiciel ustawowy jest klientem banku50Historia zmian wersji dokumentu55                                                                                                    | Usuń profil                                                                                           | . 27 |
| Powiadomienia i wiadomości                                                                                                    | Informacje o aplikacji                                                                                | . 28 |
| Prośba o doładowanie telefonu30Udostępnij numer rachunku31Limity BLIK32Limity.33BLIK34Dla Rodzica / opiekuna / przedstawiciela ustawowego – Udostępnij kod BLIK36Przelewy37Karty39Historia operacji40Skarbonki41Wpłać pieniądze do skarbonki43Rozbij skarbonkę44Edytuj skarbonkę45BeztroSKO oszczędzaj – dołącz, gdy rodzic/ opiekun / przedstawiciel ustawowy nie jest klientem banku50Historia zmian wersji dokumentu55                                                                                                    | Powiadomienia i wiadomości                                                                            | . 29 |
| Udostępnij numer rachunku31Limity BLIK32Limity.33BLIK34Dla Rodzica / opiekuna / przedstawiciela ustawowego – Udostępnij kod BLIK36Przelewy37Karty39Historia operacji40Skarbonki41Wpłać pieniądze do skarbonki43Rozbij skarbonkę44Edytuj skarbonkę45BeztroSKO oszczędzaj – dołącz, gdy rodzic/ opiekun / przedstawiciel ustawowy jest klientem banku46BeztroSKO oszczędzaj – dołącz, gdy rodzic / opiekun / przedstawiciel ustawowy nie jest klientem banku50Historia zmian wersji dokumentu55                                                                                                    | Prośba o doładowanie telefonu                                                                         | . 30 |
| Limity BLIK32Limity.33BLIK34Dla Rodzica / opiekuna / przedstawiciela ustawowego – Udostępnij kod BLIK36Przelewy37Karty39Historia operacji40Skarbonki41Wpłać pieniądze do skarbonki43Rozbij skarbonkę44Edytuj skarbonkę45BeztroSKO oszczędzaj – dołącz, gdy rodzic/ opiekun / przedstawiciel ustawowy jest klientem banku46BeztroSKO oszczędzaj – dołącz, gdy rodzic / opiekun / przedstawiciel ustawowy nie jest klientem banku50Historia zmian wersji dokumentu55                                                                                                    | Udostępnij numer rachunku                                                                             | . 31 |
| Limity                                                                                                    | Limity BLIK                                                                                           | . 32 |
| BLIK                                                                                                    | Limity                                                                                                | . 33 |
| Dla Rodzica / opiekuna / przedstawiciela ustawowego – Udostępnij kod BLIK                                                                                                    | BLIK                                                                                                  | . 34 |
| Przelewy       37         Karty       39         Historia operacji       40         Skarbonki       41         Wpłać pieniądze do skarbonki       43         Rozbij skarbonkę       44         Edytuj skarbonkę       45         BeztroSKO oszczędzaj – dołącz, gdy rodzic/ opiekun / przedstawiciel ustawowy jest klientem banku       46         BeztroSKO oszczędzaj – dołącz, gdy rodzic / opiekun / przedstawiciel ustawowy nie jest klientem banku       50         Historia zmian wersji dokumentu       55                                                                                                    | Dla Rodzica / opiekuna / przedstawiciela ustawowego – Udostępnij kod BLIK                             | . 36 |
| Karty39Historia operacji40Skarbonki41Wpłać pieniądze do skarbonki43Rozbij skarbonkę44Edytuj skarbonkę45BeztroSKO oszczędzaj – dołącz, gdy rodzic/ opiekun / przedstawiciel ustawowy jest klientem banku46BeztroSKO oszczędzaj – dołącz, gdy rodzic / opiekun / przedstawiciel ustawowy nie jest klientem banku50Historia zmian wersji dokumentu55                                                                                                    | Przelewy                                                                                              | . 37 |
| Historia operacji       40         Skarbonki       41         Wpłać pieniądze do skarbonki       43         Rozbij skarbonkę       44         Edytuj skarbonkę       45         BeztroSKO oszczędzaj – dołącz, gdy rodzic/ opiekun / przedstawiciel ustawowy jest klientem banku       46         BeztroSKO oszczędzaj – dołącz, gdy rodzic / opiekun / przedstawiciel ustawowy nie jest klientem banku       50         Historia zmian wersji dokumentu       55                                                                                                    | Karty                                                                                                 | . 39 |
| Skarbonki       41         Wpłać pieniądze do skarbonki       43         Rozbij skarbonkę       44         Edytuj skarbonkę       45         BeztroSKO oszczędzaj – dołącz, gdy rodzic/ opiekun / przedstawiciel ustawowy jest klientem banku       46         BeztroSKO oszczędzaj – dołącz, gdy rodzic / opiekun / przedstawiciel ustawowy nie jest klientem banku       50         Historia zmian wersji dokumentu       55                                                                                                    | Historia operacji                                                                                     | . 40 |
| Wpłać pieniądze do skarbonki       43         Rozbij skarbonkę       44         Edytuj skarbonkę       45         BeztroSKO oszczędzaj – dołącz, gdy rodzic/ opiekun / przedstawiciel ustawowy jest klientem banku       46         BeztroSKO oszczędzaj – dołącz, gdy rodzic / opiekun / przedstawiciel ustawowy nie jest klientem banku       50         Historia zmian wersji dokumentu       55                                                                                                    | Skarbonki                                                                                             | . 41 |
| Rozbij skarbonkę44Edytuj skarbonkę45BeztroSKO oszczędzaj – dołącz, gdy rodzic/ opiekun / przedstawiciel ustawowy jest klientem banku46BeztroSKO oszczędzaj – dołącz, gdy rodzic / opiekun / przedstawiciel ustawowy nie jest klientem banku50Historia zmian wersji dokumentu55                                                                                                    | Wpłać pieniądze do skarbonki                                                                          | . 43 |
| Edytuj skarbonkę                                                                                                    | Rozbij skarbonkę                                                                                      | . 44 |
| BeztroSKO oszczędzaj – dołącz, gdy rodzic/ opiekun / przedstawiciel ustawowy jest klientem banku                                                                                                    | Edytuj skarbonkę                                                                                      | . 45 |
| BeztroSKO oszczędzaj – dołącz, gdy rodzic / opiekun / przedstawiciel ustawowy nie jest klientem banku 50<br>Historia zmian wersji dokumentu                                                                                                    | BeztroSKO oszczędzaj – dołącz, gdy rodzic/ opiekun / przedstawiciel ustawowy jest klientem banku      | . 46 |
| Historia zmian wersji dokumentu                                                                                                    | BeztroSKO oszczędzaj – dołącz, gdy rodzic / opiekun / przedstawiciel ustawowy nie jest klientem banku | . 50 |
|                                                                                                    | Historia zmian wersji dokumentu                                                                       | . 55 |

### Wstęp

Aplikacja mobilna Nasz Bank Junior to aplikacja bankowa stworzona specjalnie dla dzieci, które nie ukończyły jeszcze 13 lat i posiadają umiejętność czytania (jest to niezbędne do korzystania z aplikacji). Zachęca ona do nauki mądrego zarządzania pieniędzmi, oszczędzania, zabawy, a także realizacji swoich drobnych płatności. Pozwala dziecku na dostęp do swoich finansów w dowolnym miejscu i czasie.

Jeśli Twoje dziecko ukończyło już 13 lat, skontaktuj się z bankiem, aby uzyskać odpowiednią ofertę.

Zacznij razem z dzieckiem od przeczytania wszystkich stron Przewodnika, który masz przed sobą. Kolorami oznaczyliśmy działania: Twoje (rodzica / opiekuna prawnego / przedstawiciela ustawowego) – Zielonym; Dziecka – Niebieskim; Wasze wspólne działania – Różowym. Przewodnik zawiera przykładowe widoki ekranów

Przewodnik zawiera przykładowe widoki ekranów aplikacji. Widoczność poszczególnych opcji i przycisków uzależniona jest od dostępnych usług.

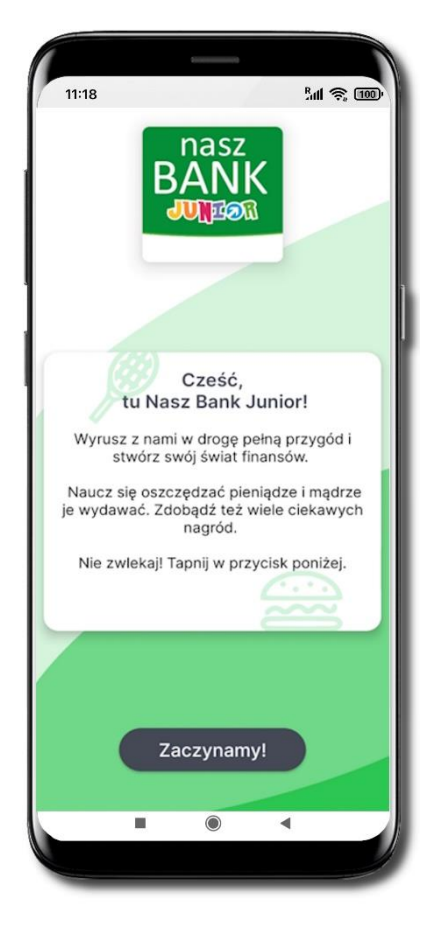

#### Bezpieczeństwo

Komunikacja między Aplikacją mobilną Nasz Bank Junior a bankiem odbywa się z użyciem mechanizmów szyfrujących.

Dostęp do Aplikacji mobilnej Nasz Bank Junior chroniony jest:

- kodem e-PIN indywidualne hasło dostępu;
- biometrią.

#### Ważne:

Jako rodzic/ opiekun prawny/ przedstawiciel ustawowy jesteś zobowiązany do wytłumaczenia dziecku zasad bezpiecznego korzystania z rachunku i zgromadzonych na nim środków, sposobu korzystania z rachunku, w tym produktów lub usług bankowych udostępnionych w aplikacji.

Opowiedz dziecku o podstawowych zasadach bezpieczeństwa:

- dbaj o bezpieczeństwo swojego urządzenia mobilnego, instaluj tylko legalne oprogramowanie oraz wszystkie zalecane aktualizacje;
- zawsze używaj zaktualizowanego oprogramowania antywirusowego;
- pamiętaj! e-PIN do logowania do Aplikacji mobilnej Nasz Bank Junior przeznaczony jest tylko dla Ciebie nie udostępniaj go innej osobie;
- zawsze kończąc pracę korzystaj z polecenia Wyloguj;
- bank nigdy i w żadnej formie nie będzie Cię prosił o podanie kodu dostępu (kodu e-PIN) do Aplikacji mobilnej Nasz Bank Junior.

## Polityka prywatności – przetwarzanie danych osobowych

Pobierając aplikację z portalu internetowego wyrażasz zgodę na jej instalację i użytkowanie.

Możesz w każdym momencie usunąć aplikację z urządzenia mobilnego, co nie wpływa na stan środków przechowywanych w banku ani na działanie innych aplikacji związanych ze zdalnym dostępem Klienta do usług banku.

Aplikacja na urządzeniu mobilnym nie przechowuje żadnych danych osobowych, które mogłyby umożliwić osobie trzeciej identyfikację konkretnego użytkownika aplikacji, nie przechowuje danych pozwalających na uwierzytelnienie w serwisie, ani danych Klienta dostępnych po zalogowaniu.

Twoje dane związane z usługą świadczoną przez bank mogą być pobierane z banku przez aplikację, w takim przypadku są one krótkotrwale przechowywane na urządzeniu mobilnym w celu ich wyświetlenia użytkownikowi, nie dłużej jednak niż do wyłączenia aplikacji.

### Zasady korzystania z Aplikacji mobilnej Nasz Bank Junior

## Dzięki Aplikacji mobilnej Nasz Bank Junior Ty i Twoje dziecko zyskujecie:

- mobilność możliwość korzystania z konta bankowego na urządzeniach mobilnych (smartfony, tablety);
- dostępność dostęp do rachunku 7 dni w tygodniu, 24 godziny na dobę z każdego miejsca;
- wygodę przyjazne narzędzie do samodzielnego bankowania;
- BLIK szybką płatność BLIK;
- przelew możliwość wykonywania przelewów;
- skarbonki wygodną formę oszczędzania na wymarzony cel;
- dostęp do Szkolnej Kasy Oszczędności dołączenia do programu oszczędzania dla uczniów szkół podstawowych;
- **kontrolę rodzicielską** możliwość ustawienia limitów wydatków, monitorowania transakcji i nauki swojego dziecka odpowiedzialnego zarządzania pieniędzmi.

### Pobranie Aplikacji mobilnej Nasz Bank Junior na urządzenie mobilne dziecka

Podczas pobierania Aplikacja mobilnej Nasz Bank Junior niezbędne jest połączenie z Internetem.

Jako klient z dostępem do bankowości internetowej lub / oraz Aplikacji mobilnej Nasz Bank – masz możliwość w łatwy i szybki sposób zainstalować Aplikację Nasz Bank Junior na urządzeniu mobilnym swojego dziecka.

Aplikacja mobilna działa poprawnie na urządzeniu z systemem operacyjnym iOS od wersji 14.0 i z systemem operacyjnym Android od wersji 8.0.

#### App Store - system operacyjny iOS

1. Zeskanuj poniższy QR Kod lub otwórz App Store i wyszukaj Nasz Bank Junior;

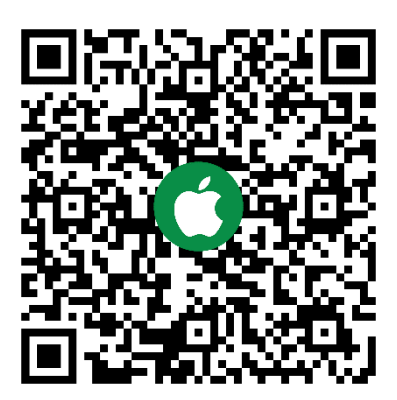

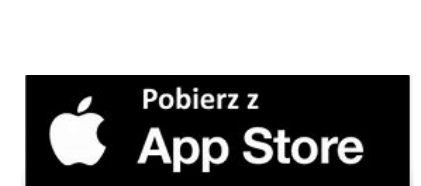

- 2. Wybierz opcję Zainstaluj;
- 3. Uruchom aplikację wybierając opcję **Otwórz** lub poprzez wybranie ikony Aplikacji mobilnej Nasz Bank Junior w menu telefonu.

#### Google Play – system operacyjny Android

1. Zeskanuj poniższy QR Kod lub otwórz sklep Google Play i wyszukaj Nasz Bank Junior;

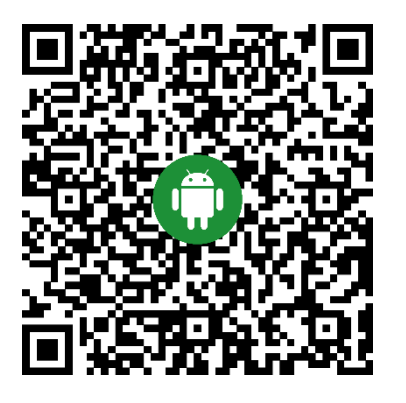

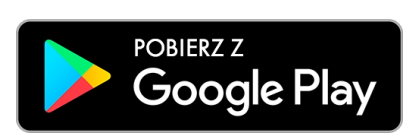

- 2. Wybierz opcję Zainstaluj;
- 3. Uruchom aplikację wybierając opcję **Otwórz** lub poprzez wybranie ikony Aplikacji mobilnej Nasz Bank Junior w menu telefonu.

### Aktywacja Aplikacji mobilnej Nasz Bank Junior

Pamiętaj, jeżeli chcesz aktywować Aplikację mobilną Nasz Bank Junior na urządzeniu dziecka Twój numer PESEL nie może być zastrzeżony w chwili aktywacji. Jeżeli Twój numer PESEL będzie zastrzeżony nie będziesz miał możliwości aktywacji Aplikacji mobilnej Nasz Bank Junior na urządzeniu dziecka.

Aby zainstalować Aplikację mobilną Nasz Bank Junior wykonaj następujące kroki:

- dodaj urządzenie mobilne w swojej bankowości elektronicznej opis poniżej;
- pobierz Aplikację mobilną Nasz Bank Junior na urządzenie mobilne dziecka opis strona 7.

#### Dodanie urządzenia mobilnego w bankowości elektronicznej

Zaloguj się poprzez stronę internetową do bankowości elektronicznej i dodaj nowe urządzenie mobilne.

W bankowości internetowej wybierz opcję: NASZ BANK JUNIOR → Dodaj urządzenie.

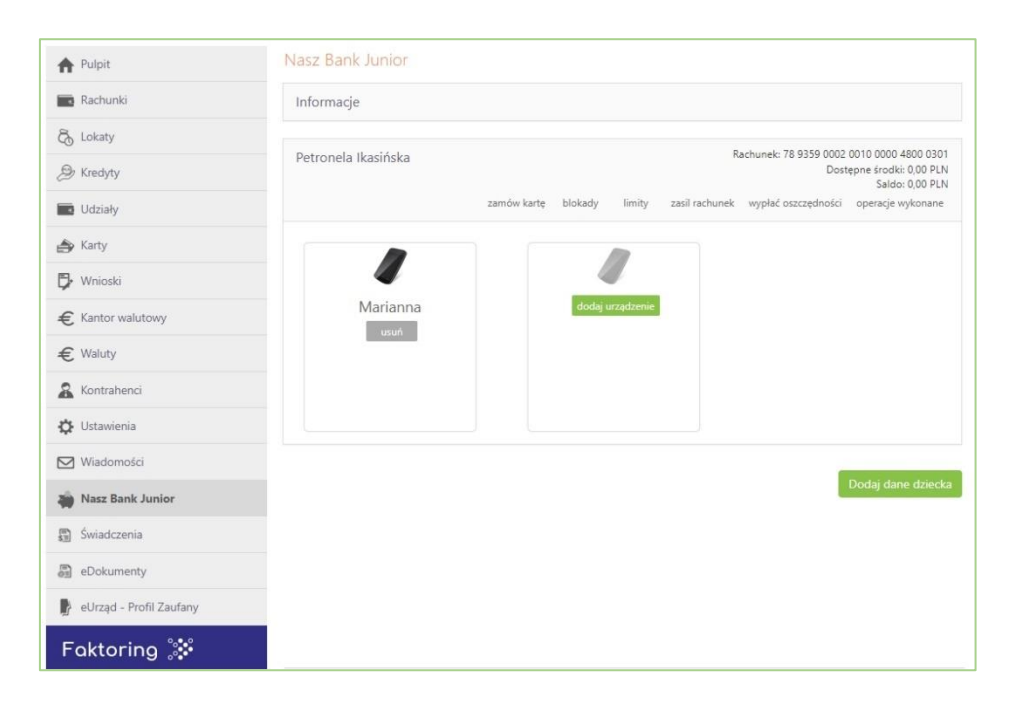

Następnie podaj jego nazwę (*Nazwa urządzenia*), zaakceptuj regulamin i zautoryzuj operację. **Wyświetlony QR kod udostępnij dziecku do zeskanowania:** 

#### Aplikacja mobilna Nasz Bank 💵 🕫 – Przewodnik Użytkownika

| A Pulpit                  | Nasz Bank Junior             |                                                                        |
|---------------------------|------------------------------|------------------------------------------------------------------------|
| Rachunki                  | Informacje                   |                                                                        |
| 🖧 Lokaty                  |                              | D 70 0350 0003 0010 0000 4000 0301                                     |
| Aredyty                   | Petronela Ikasińska          | Dostępne środki: 0,00 PLN<br>Sałdo: 0,00 PLN                           |
| 🗖 Udziały                 | zamów kar                    | tę blokady limity zasil rachunek wypłać oszczędności operacje wykonane |
| 🎒 Karty                   |                              | <i>II</i>                                                              |
| 🗗 Wnioski                 | 4                            |                                                                        |
| € Kantor walutowy         | Marianna                     | dodaj urządzenie                                                       |
| € Waluty                  |                              |                                                                        |
| & Kontrahenci             | watery de: 2023-07-21 210013 |                                                                        |
| 🔅 Ustawienia              |                              |                                                                        |
| 🖂 Wiadomości              |                              |                                                                        |
| 🐞 Nasz Bank Junior        |                              | Dodaj dane dziecka                                                     |
| Swiadczenia               |                              |                                                                        |
| Dokumenty                 |                              |                                                                        |
| 🕒 eUrząd - Profil Zaufany |                              |                                                                        |
| Faktoring 🐉               |                              |                                                                        |

#### Dodanie urządzenia mobilnego w aplikacji mobilnej

Zaloguj się do Aplikacji mobilnej Nasz Bank, wybierz ikonę Usługi i opcję: Nasz Bank Junior

| 6 - 0 0<br>5M - M C (10)                                      | 11:18 Åut 📚 (1990)                      | 11:18              | 11:18 <b>.</b>     |
|---------------------------------------------------------------|-----------------------------------------|--------------------|--------------------|
| BANK SPÓLEZIELCZY                                             | Usługi                                  | Usługi             | Marianna Ikasińska |
| 27010 - 101 sex                                               | 🖾 Nasz Bank Junior                      |                    | Urządzenia mobilne |
| od 11/utego                                                   |                                         |                    | Dodaj urządzenie   |
| Incentive 2 555,00 m/w     Wystews 0,00 m/w                   |                                         |                    |                    |
|                                                               |                                         |                    |                    |
| Przelew umartikARTA BLIK                                      |                                         |                    |                    |
| Ostatnie operacje                                             |                                         |                    |                    |
| stroda, 2024-02-14<br>Raczkowski Bernard 2 555,00<br>Matt PIN |                                         |                    |                    |
|                                                               |                                         |                    |                    |
|                                                               |                                         |                    |                    |
|                                                               |                                         | Dodaj dane dziecka |                    |
|                                                               | Pulpit Historia Przełewy Finanse Usługi |                    |                    |
|                                                               |                                         |                    |                    |

Wybierz Usługi a następnie Nasz Bank Junior

Wybierz Dodaj dane dziecka iWybierzwypełnij wszystkie niezbędneUrządzendane Twojego dzieckaz podręcz

Wybierz **Dodaj urządzenie**. Urządzenie możesz także dodać z podręcznego menu rachunku wybierając

#### Aplikacja mobilna Nasz Bank JUNIOR – Przewodnik Użytkownika

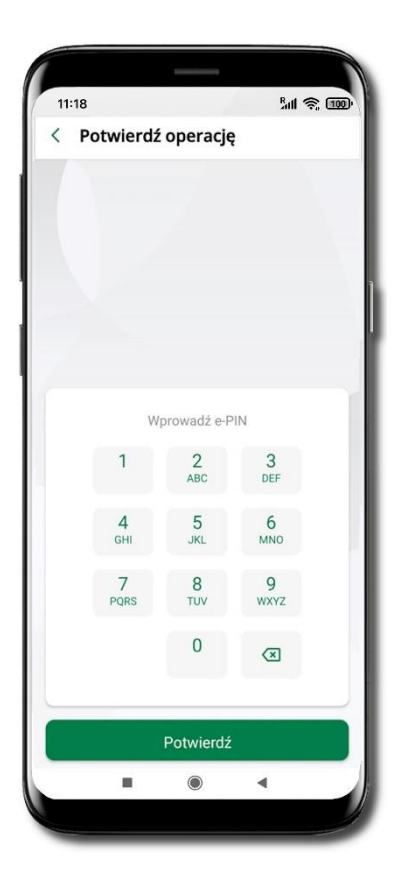

Podaj e-PIN i Potwierdź

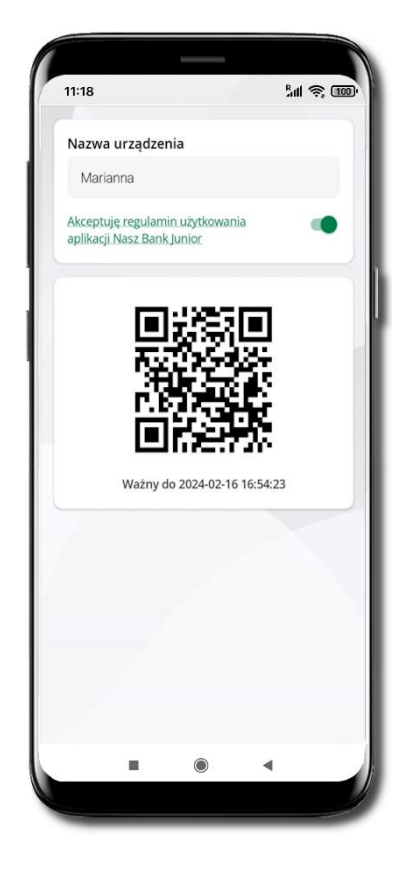

**Udostępnij kod QR do** zeskanowania dziecku Aplikacją mobilną Nasz Bank Junior w celu sparowania urządzenia

11:18 lul 🙊 🚥 ÷ < Nasz Bank Junior Petronela Ikasińska : 78 9359 0002 0010 0000 4800 0301 Dostępne środki 0,00 PLN opis opis opis Udostępnianie kodu BLIK Urządzenia mobilne Dodaj urządzenie telefon ÷ in a 

Urządzenie zostało dodane Urządzenie możesz usunąć wybierając podręczne menu przy jego nazwie → Usuń urządzenie

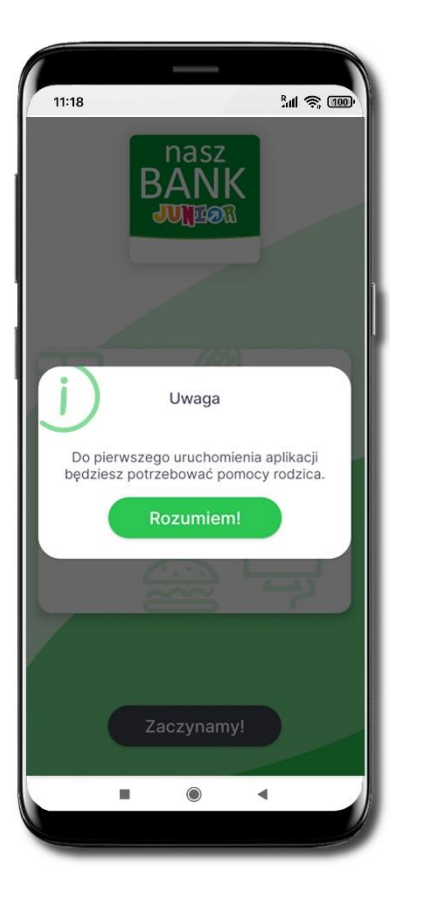

Dodanie Aplikacji mobilnej na telefonie

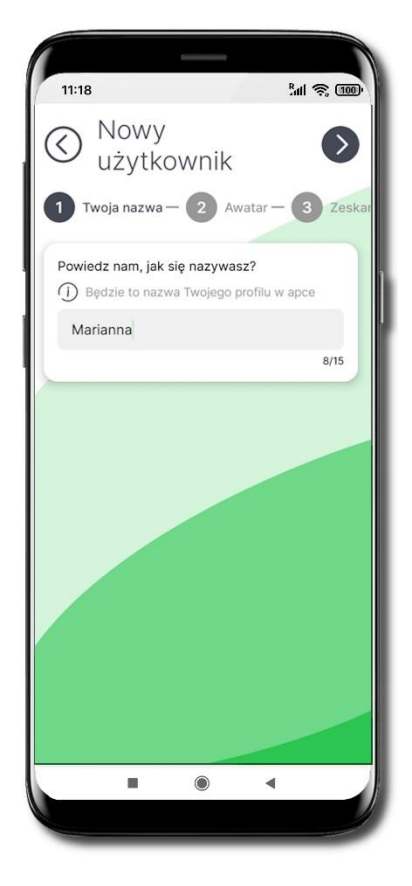

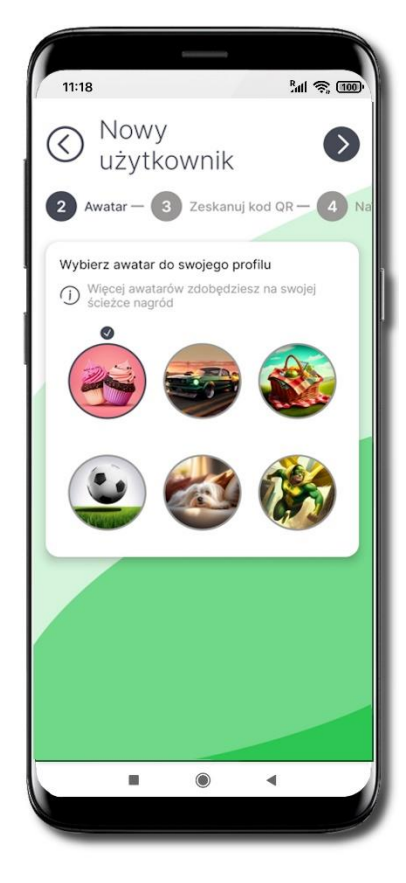

Do pierwszej aktywacji potrzebna jest pomoc rodzica / opiekuna prawnego / przedstawiciela ustawowego – on poda Ci kod QR do zeskanowania. Utwórz nazwę profilu Strzałką przechodzisz dalej Strzałką wracasz

Wybierz awatar

#### Aplikacja mobilna Nasz Bank 💵 🕬 🖓 Aplikacja mobilna Nasz Bank

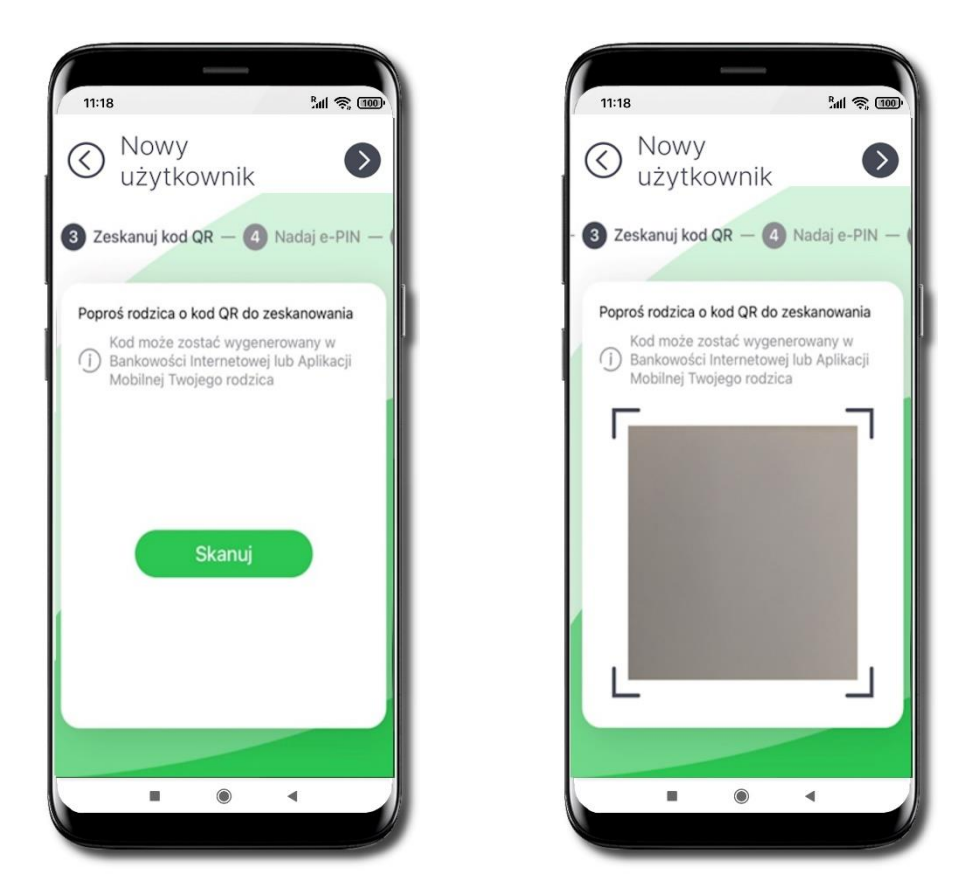

Wybierz Skanuj kod QR  $\rightarrow$  z bankowości rodzica / opiekuna / przedstawiciela ustawowego lub z jego aplikacji mobilnej, opis str. 9;

Nadaj kod e-PIN (4 znaki) i potwierdź 🥙

| () uży      | tkownik                                                     | $\bigcirc$                  |
|-------------|-------------------------------------------------------------|-----------------------------|
| 4 Nadaj e-P | IN - 5 Pov                                                  | vtórz e-PIN                 |
| Wassund f   | - DIN (4                                                    |                             |
| D Zastanów  | d e-PIN (4 znaki<br>się, e-PIN powini<br>sia przez inne oso | )<br>en być truđny do<br>by |
| - ougadhiệt | na przez mne oso                                            | ыy                          |
|             |                                                             |                             |
|             |                                                             |                             |
| 1           | 2                                                           | 3                           |
| 4           | 5                                                           | 6                           |
| 7           | 8                                                           | 9                           |
|             |                                                             |                             |
|             | 0                                                           | < ×                         |
|             |                                                             |                             |
|             |                                                             |                             |
|             |                                                             |                             |

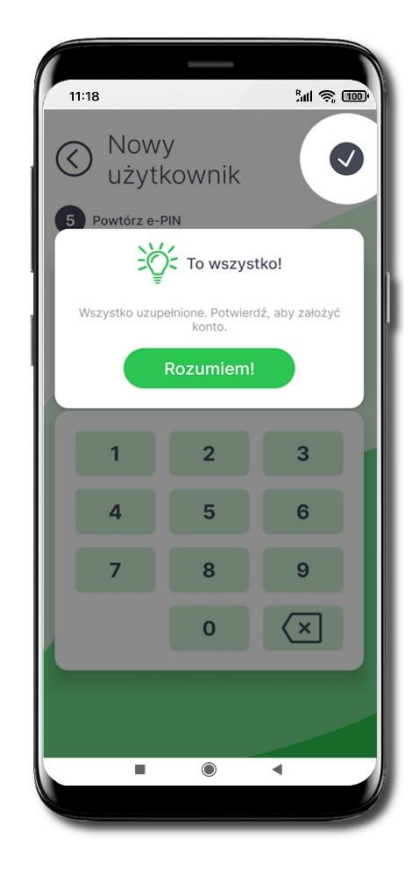

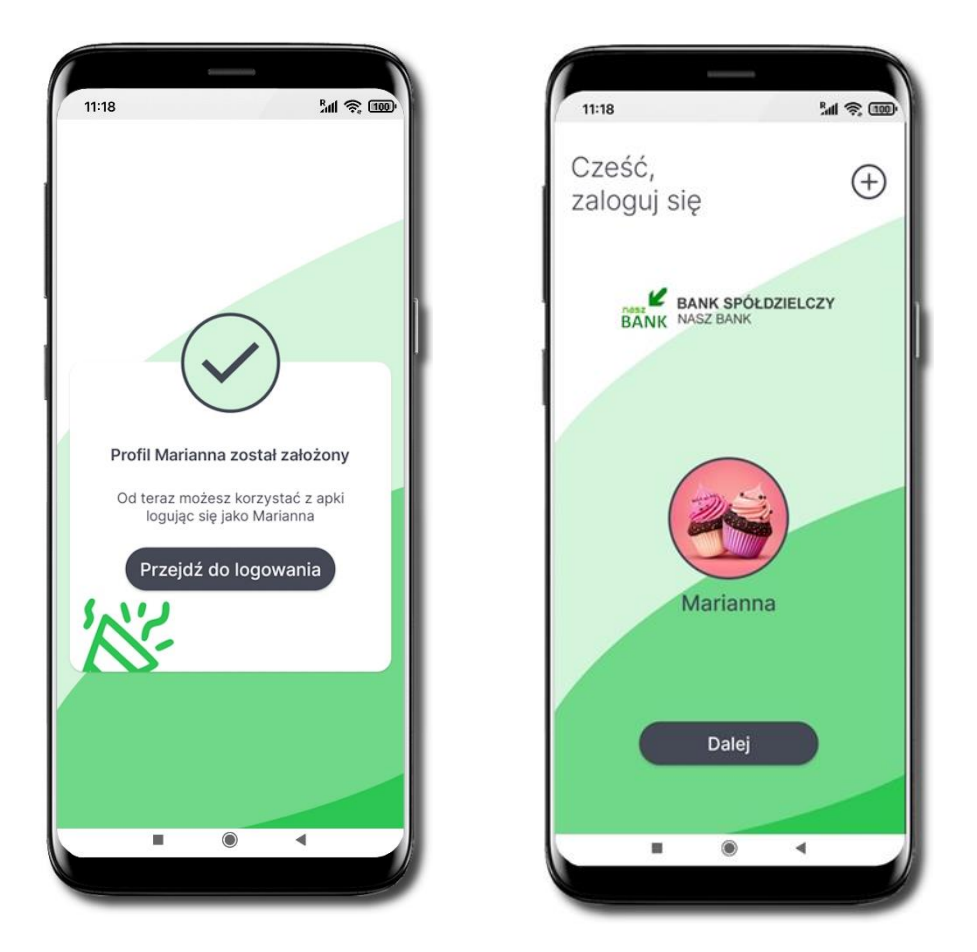

#### Profil został poprawnie założony

- możesz korzystać z Aplikacji mobilnej Nasz Bank Junior → Przejdź do logowania do aplikacji
- możesz wybrać  $\bigoplus$  aby dodać kolejny profil

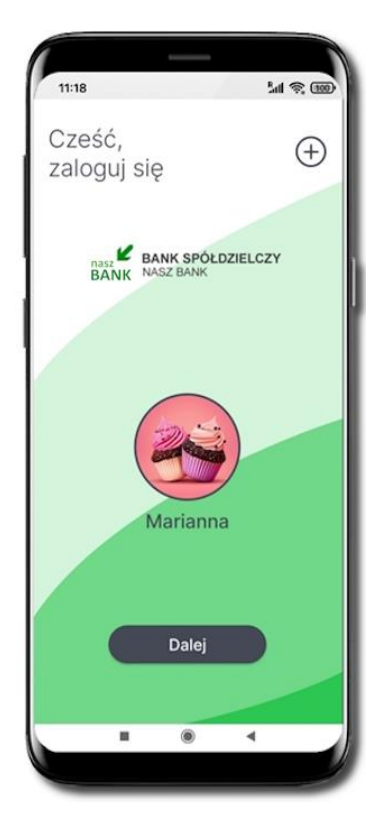

Tapnij w ikonę awatara lub wybierz Dalej

#### Lal 😤 100 11:18 Podaj swój e-PIN $\bigcirc$ BANK SPÓŁDZIELCZY e-PIN 1 2 3 4 6 5 7 8 9 0 $\left(\times\right)$ н ۲ ۹

Podaj e-PIN

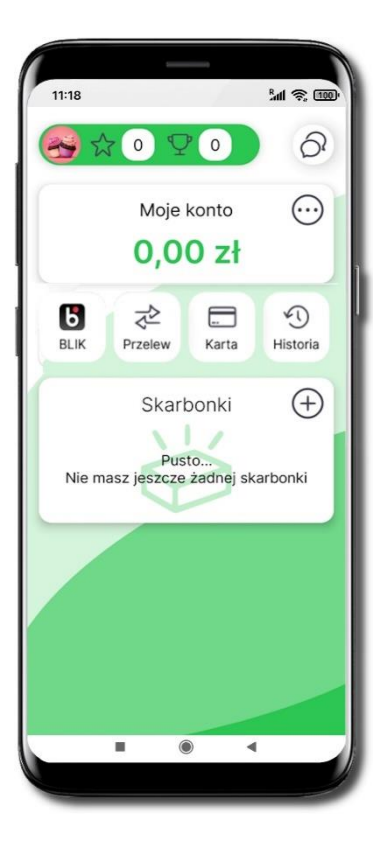

### Logowanie do aplikacji

### Pulpit

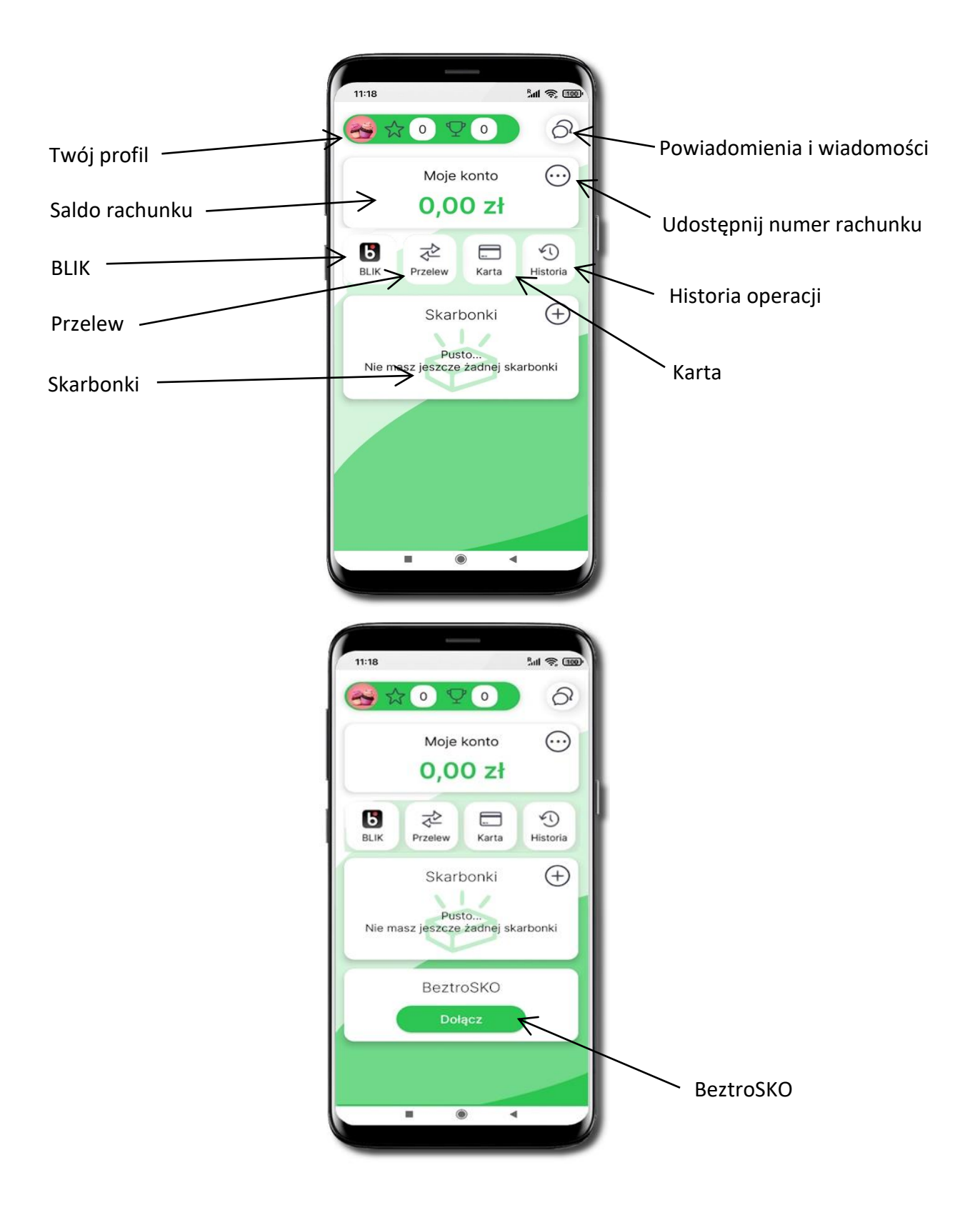

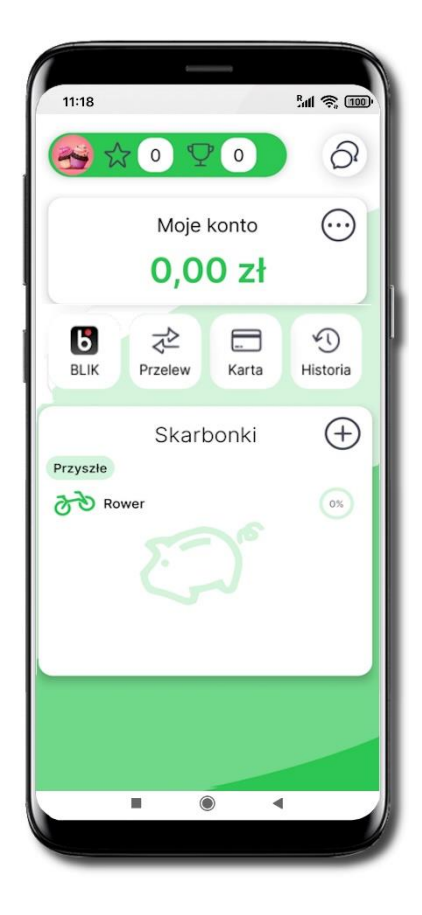

Tapnij w ikonę profilu.

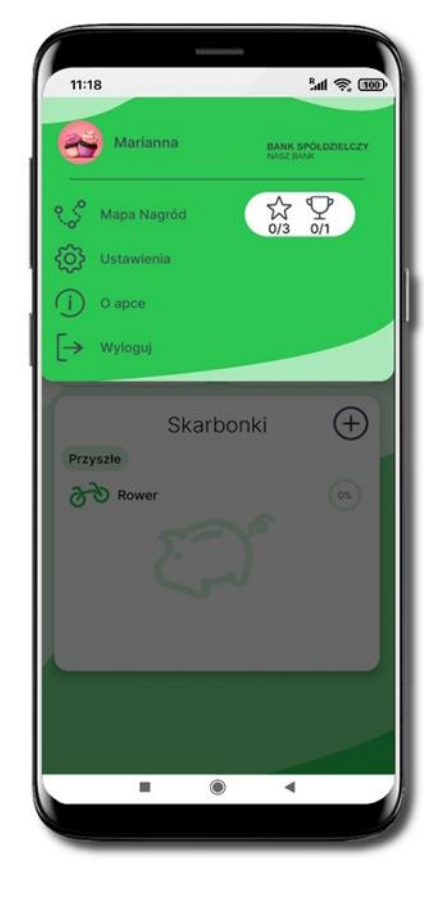

Z tego miejsca możesz przejść do:

- mapy nagród, opis str. 18;
- ustawień, opis str. 20;
- informacji o aplikacji, opis str. 27;
- wylogowania się z aplikacji.

### Twój profil

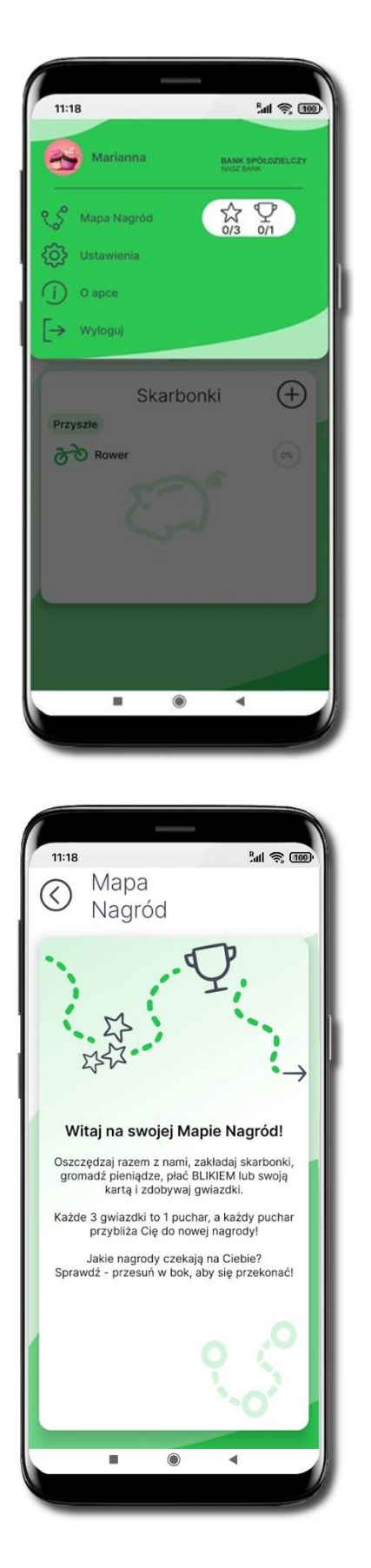

### Mapa Nagród

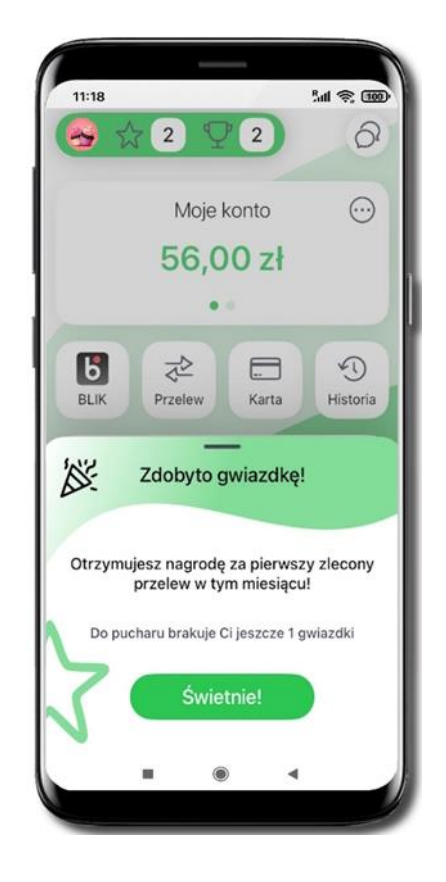

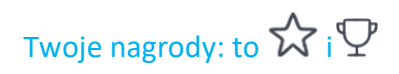

#### Wybierz Mapa Nagród i dowiedz się więcej

#### Aplikacja mobilna Nasz Bank JUNIOR – Przewodnik Użytkownika

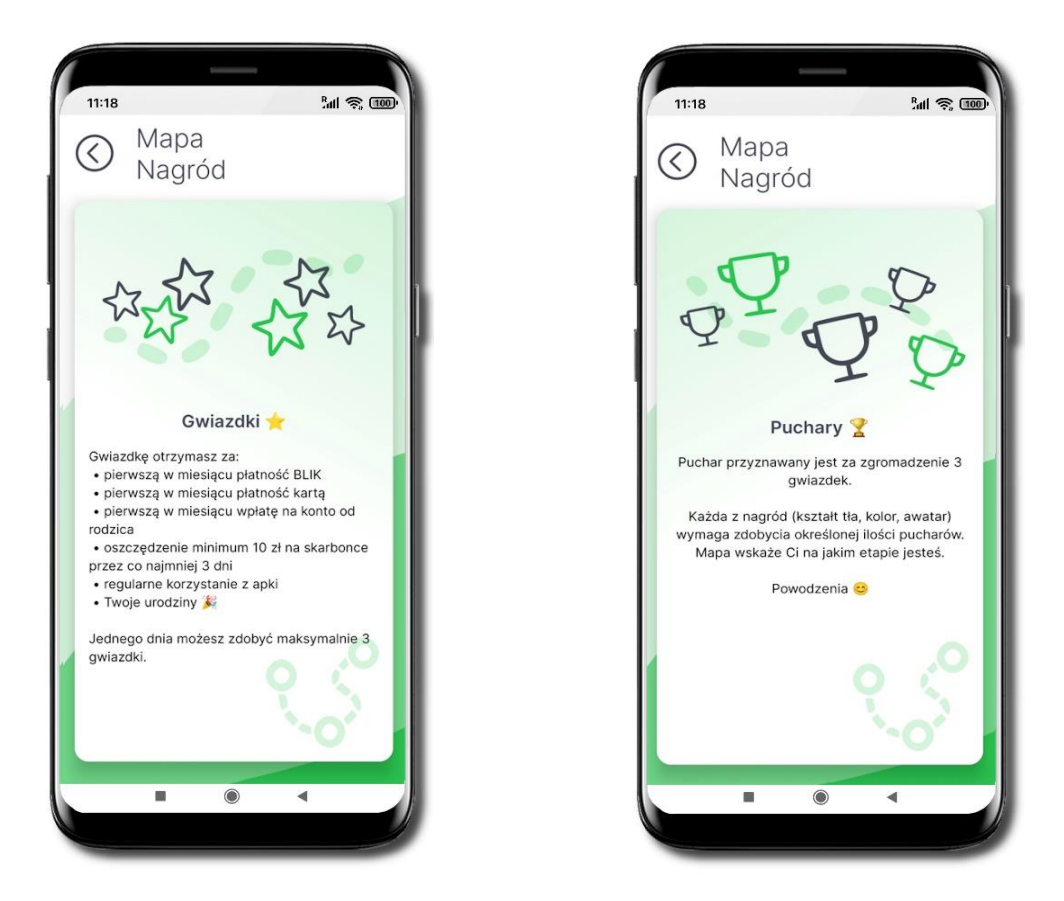

Mapa Nagród wskaże Ci na jakim etapie jesteś, do odblokowania nowego tła potrzebny jest 1 $^{\circ}$  – dostaniesz go za zdobycie 3  $\stackrel{\circ}{\longrightarrow}$ 

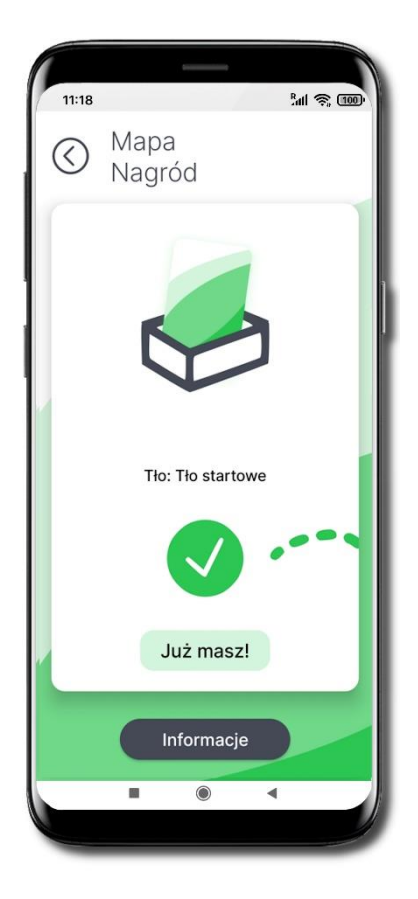

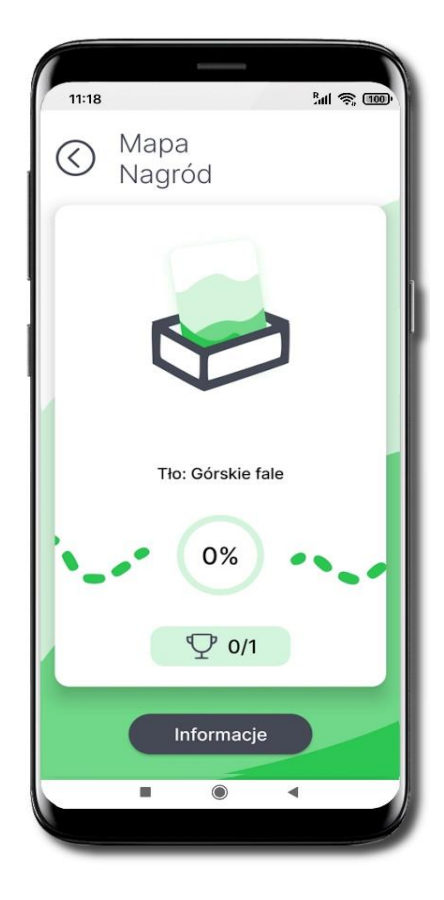

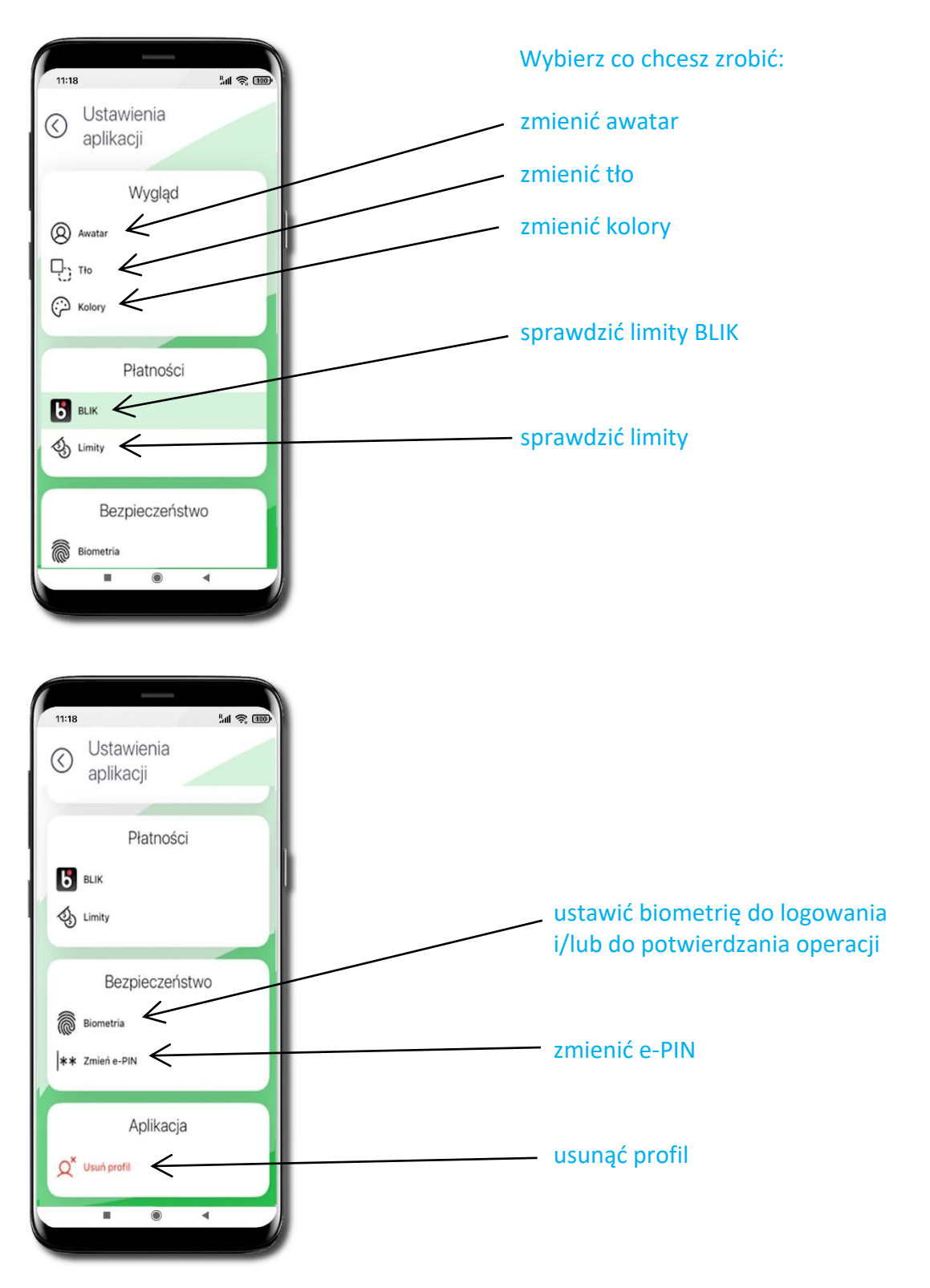

Ustawienia

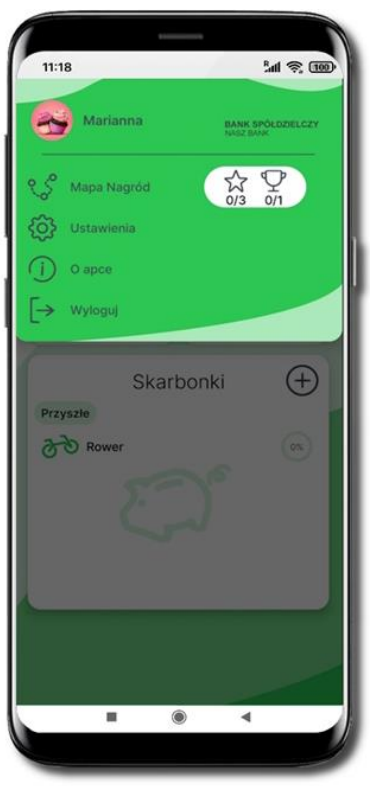

### Zmień awatar

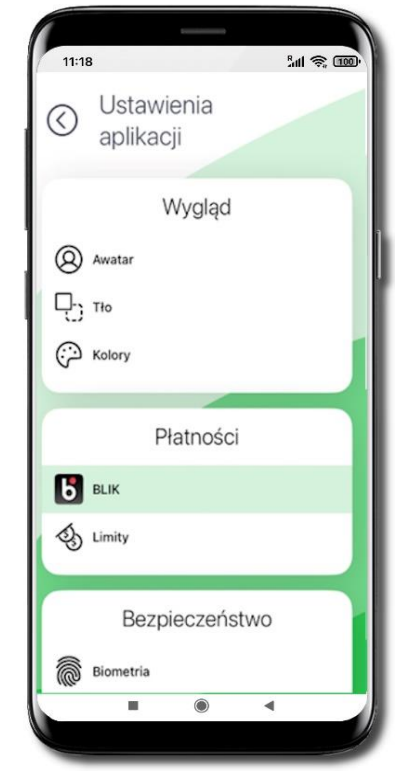

#### Wejdź w ikonę profilu, wybierz Ustawienia → Awatar

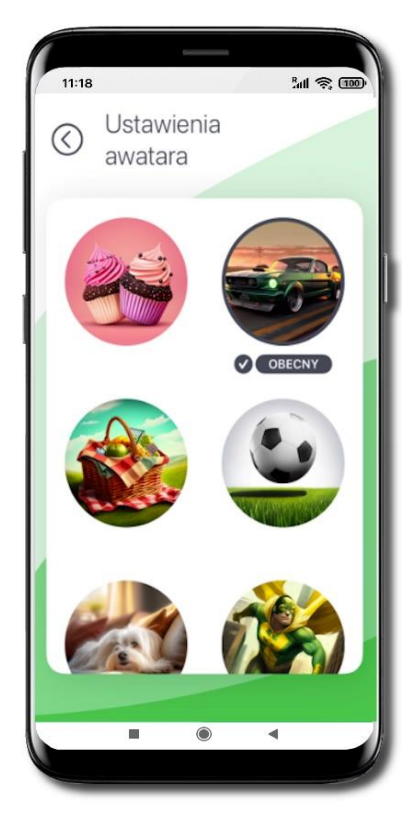

Tapnij w wybraną grafikę profilu.

Dodatkowe awatary dostępne będą po zdobyciu nagród

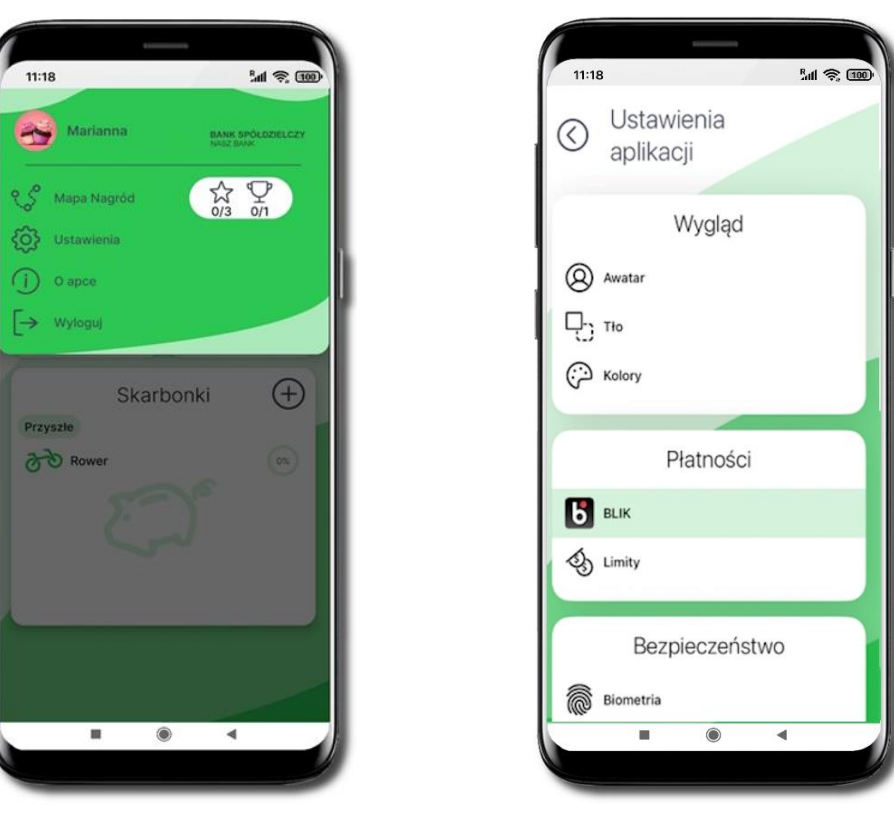

### Zmień tło

#### Kliknij w ikonę profilu, wybierz Ustawienia $\rightarrow$ Tło

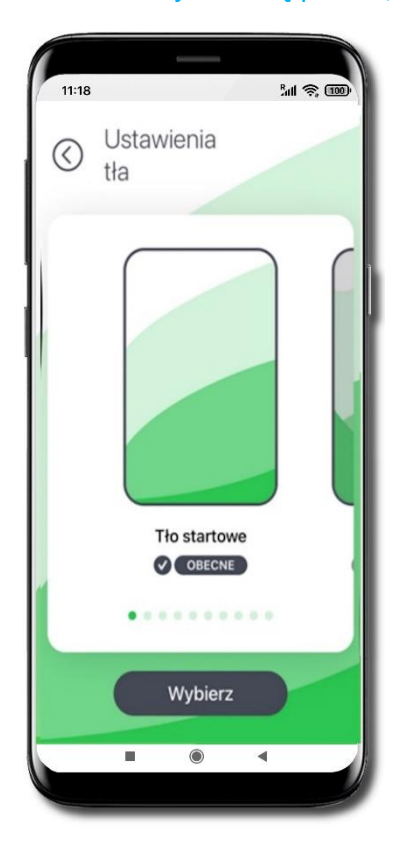

Przesuń ekran w lewo i wybierz tło aplikacji

Dodatkowe wzory tła dostępne będą po zdobyciu nagród

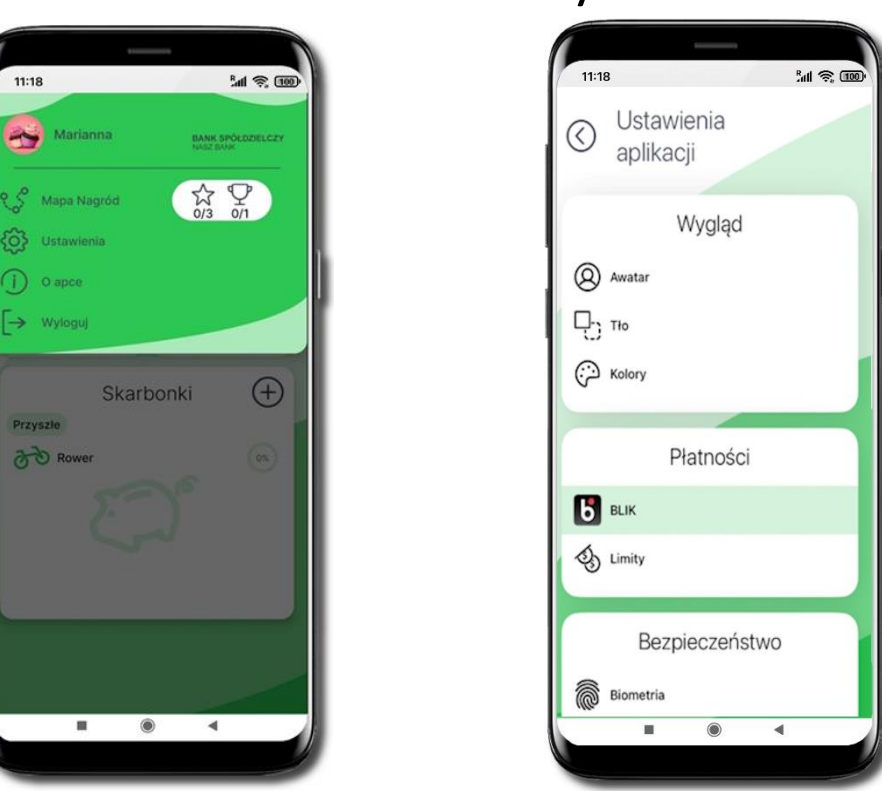

### Zmień kolory

#### Kliknij w ikonę profilu, wybierz Ustawienia → Kolory

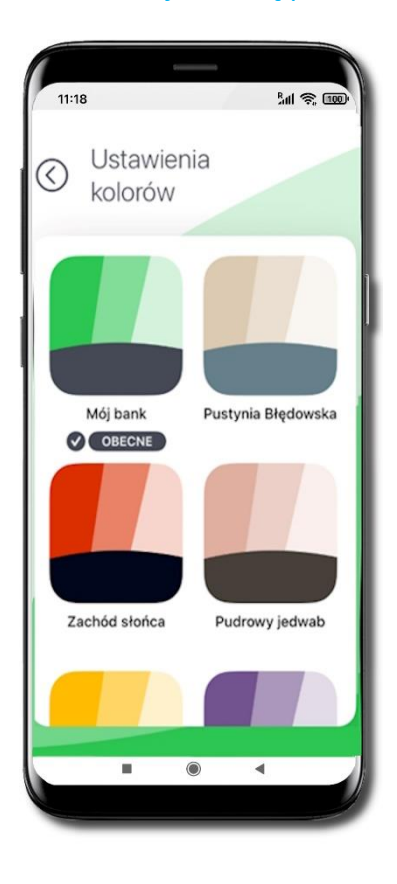

Przesuń ekran w górę i wybierz kolory aplikacji

#### Biometria

Biometria to technika rozpoznawania i identyfikacji klienta w oparciu o analizę naczyń krwionośnych dłoni, podnosząca poziom bezpieczeństwa i ułatwiająca autoryzację operacji oraz logowanie do Aplikacji mobilnej Nasz Bank Junior.

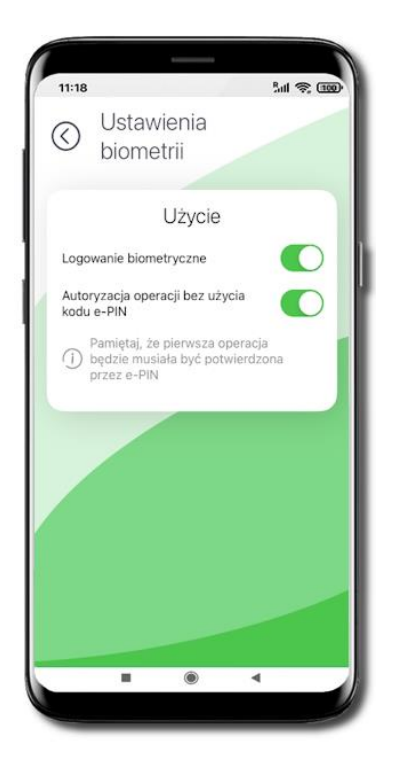

Możesz ustawić:

- logowanie biometrią do aplikacji (przesuń suwak);
- autoryzację operacji biometrią bez konieczności użycia kodu e-PIN (przesuń suwak).

### Zmień e-PIN

Pamiętaj! e-PIN do logowania do Aplikacji mobilnej Nasz Bank Junior przeznaczony jest tylko dla Ciebie – nie udostępniaj go innej osobie.

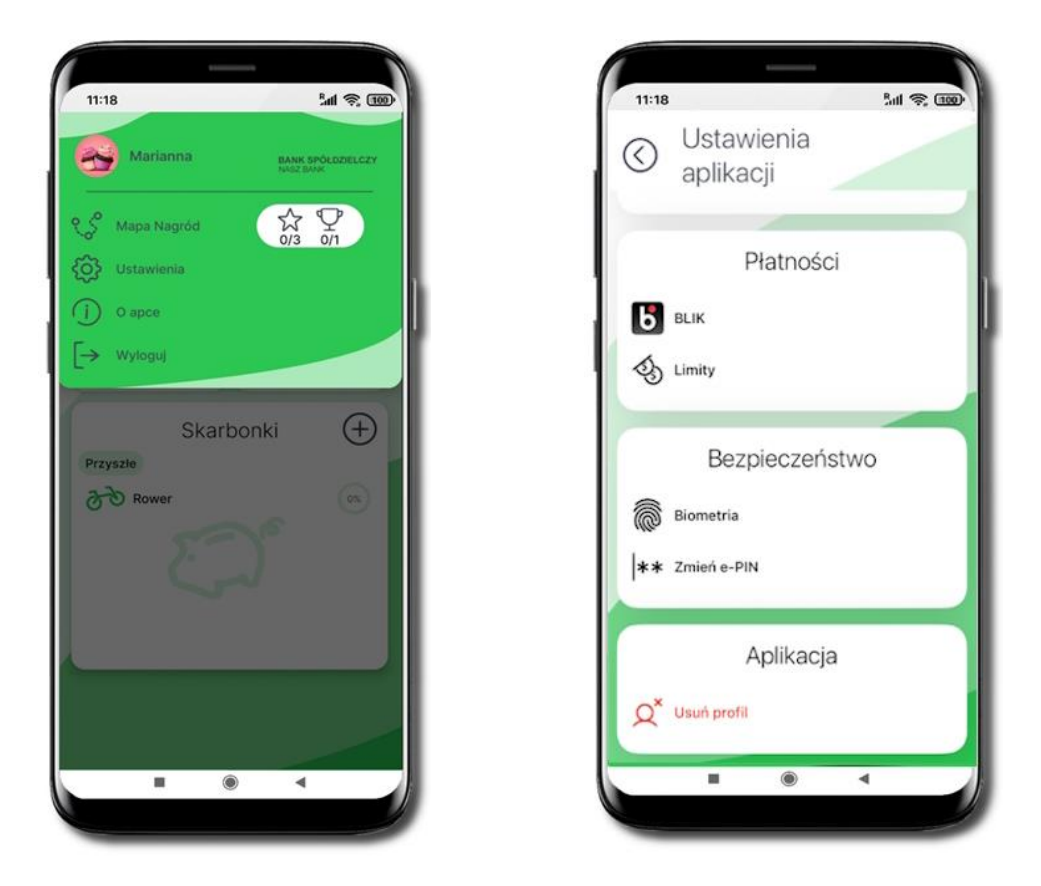

Kliknij w ikonę profilu, wybierz Ustawienia  $\rightarrow$  Zmień e-PIN

#### Aplikacja mobilna Nasz Bank JUNIOR – Przewodnik Użytkownika

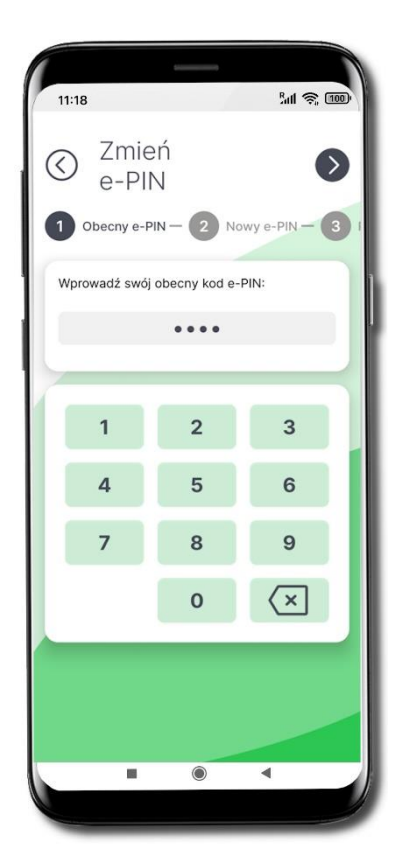

Wprowadź Obecny kod e-PIN i przejdź dalej 👀

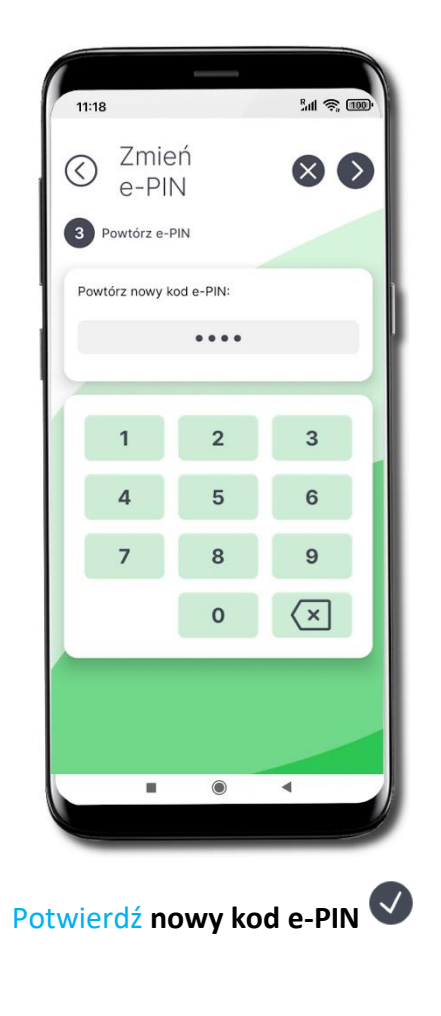

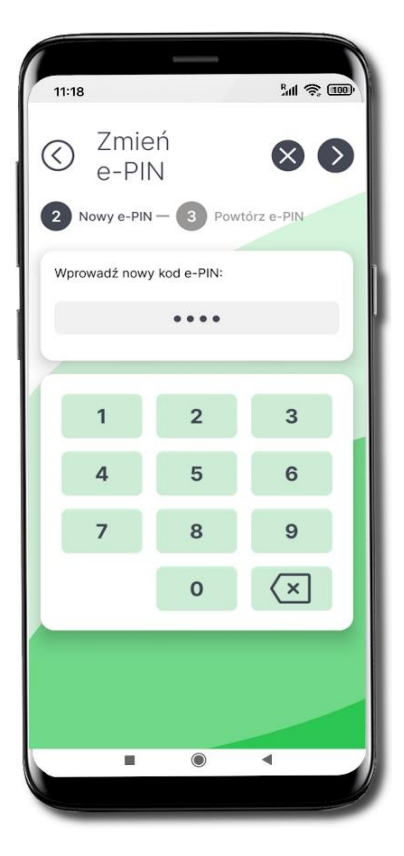

Wprowadź Nowy kod e-PIN (4 znaki)

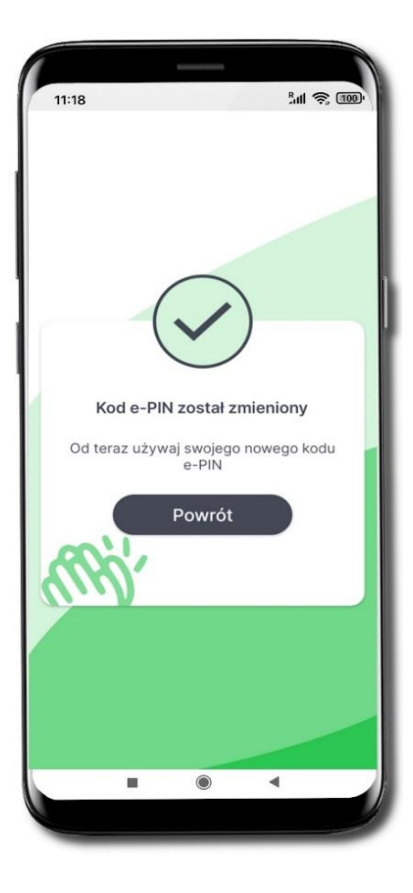

Kod e-PIN został zmieniony

26

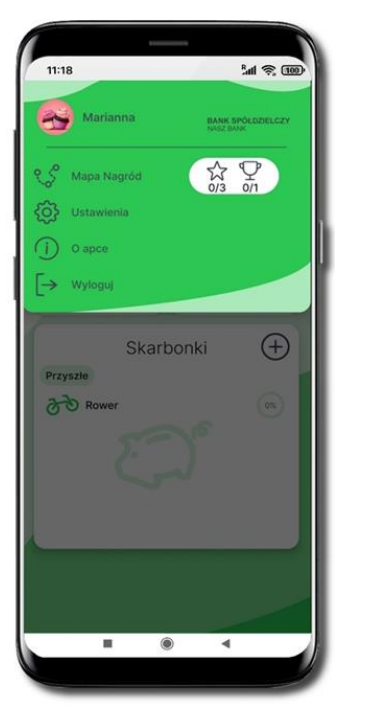

### Usuń profil

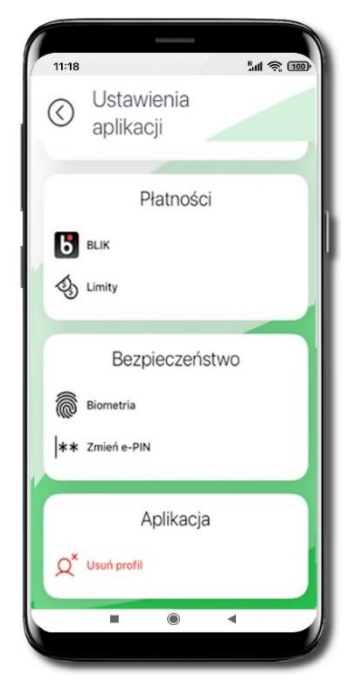

Wejdź w ikonę profilu, wybierz Ustawienia  $\rightarrow$  Usuń profil

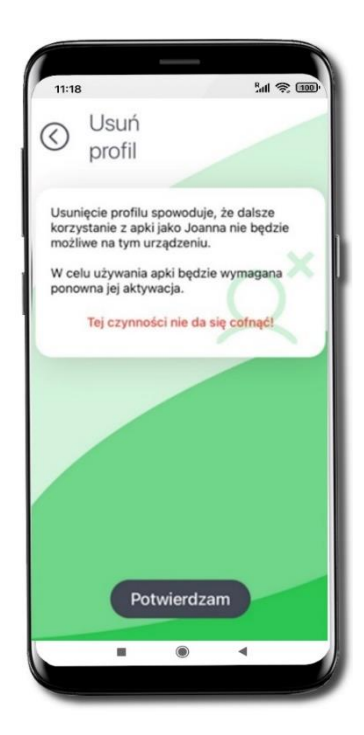

Uwaga! Usunięcie profilu jest czynnością nieodwracalną! Wybierz **Potwierdzam** 

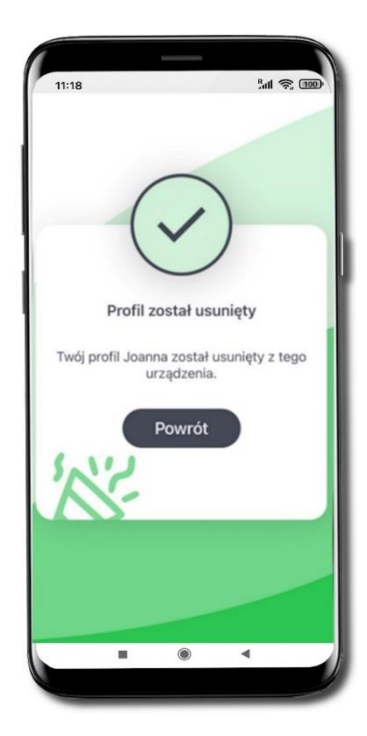

Profil został usunięty. Pieniądze zgromadzone na rachunku dalej na nim pozostaną. Jeżeli na profilu w aplikacji były założone Skarbonki, to po ponownym dodaniu aplikacji trzeba je będzie założyć ponownie.

### Informacje o aplikacji

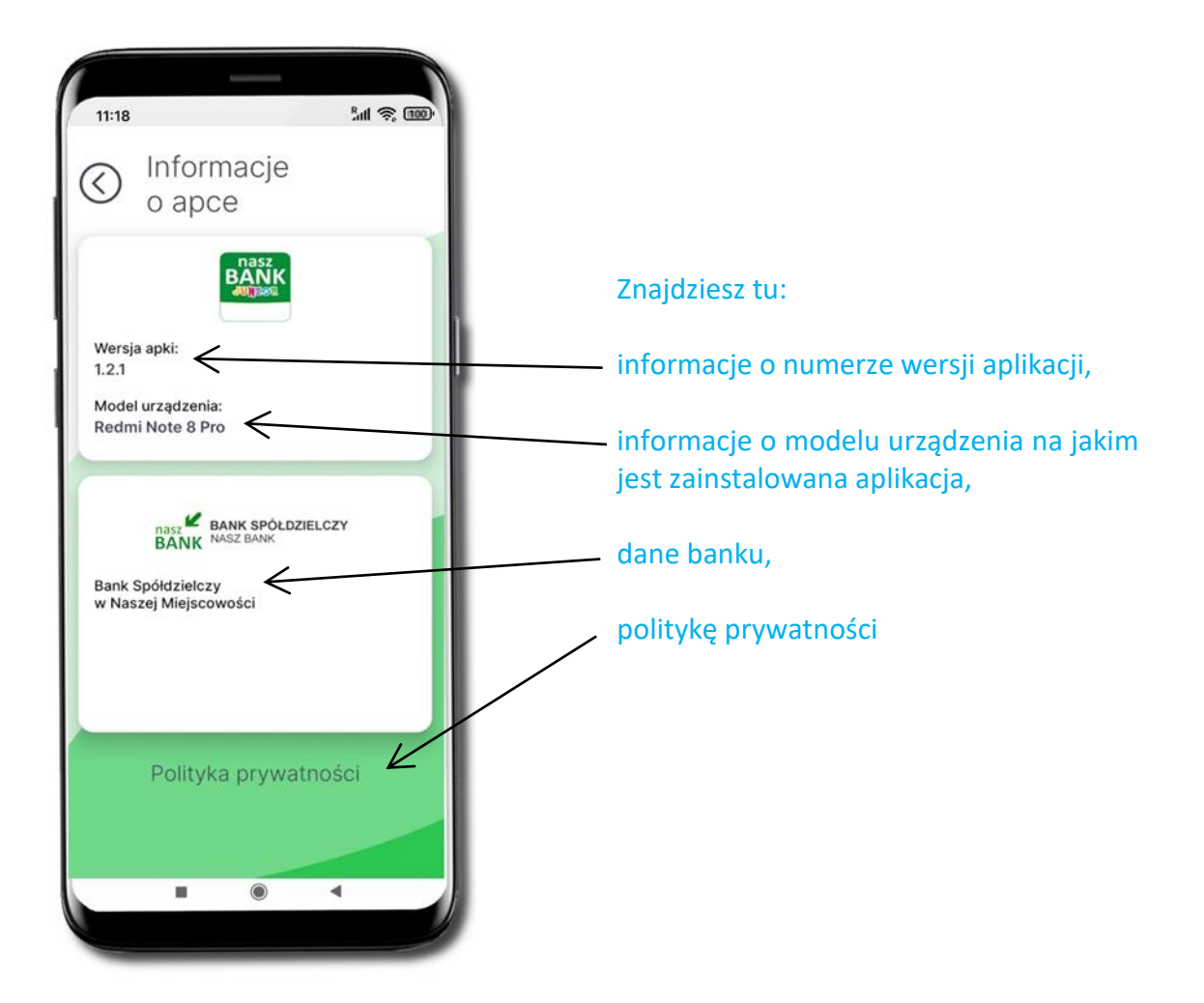

### Powiadomienia i wiadomości

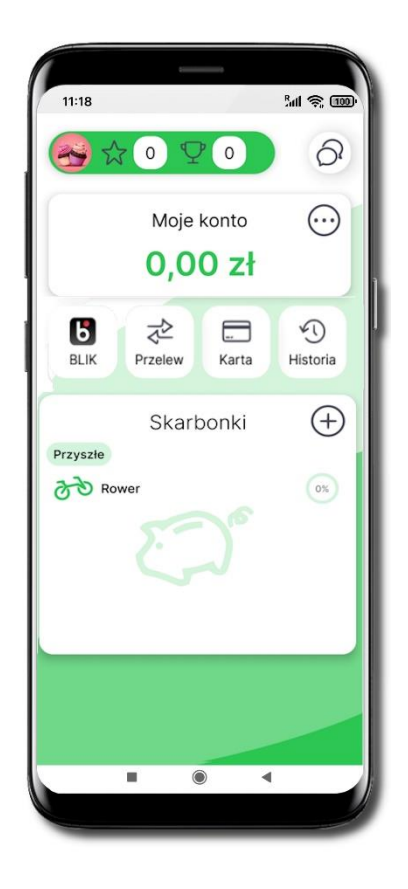

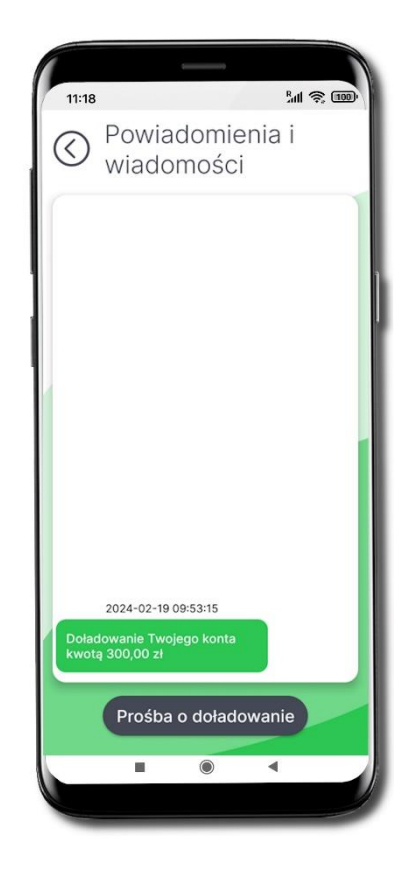

Wybierz ikonkę czatu 🔗

Zebrane są tu powiadomienia o czynnościach wykonanych przez rodzica / opiekuna prawnego / przedstawiciela ustawowego i przez Ciebie oraz o Twoich zdobytych nagrodach.

### Prośba o doładowanie telefonu

Z tego miejsca możesz wysłać prośbę do swojego rodzica / opiekuna / przedstawiciela ustawowego o doładowanie karty Twojego telefonu.

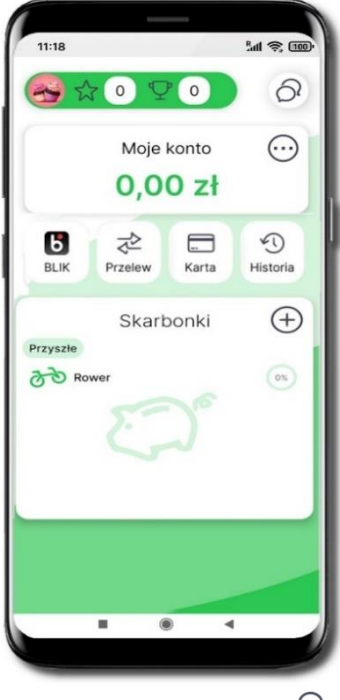

Wybierz ikonkę czatu 🔗

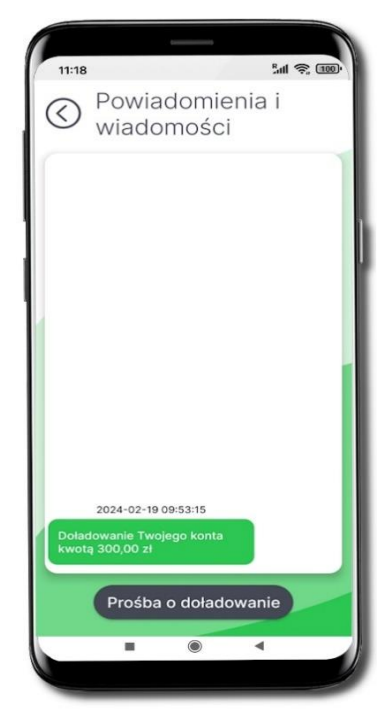

Wybierz Prośba o doładowanie

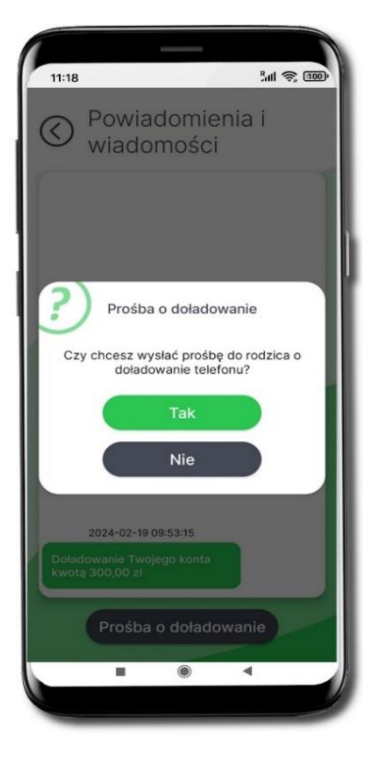

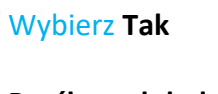

Prośba o doładowanie telefonu została zarejestrowana w bankowości Twojego rodzica / opiekuna prawnego / przedstawiciela ustawowego

### Udostępnij numer rachunku

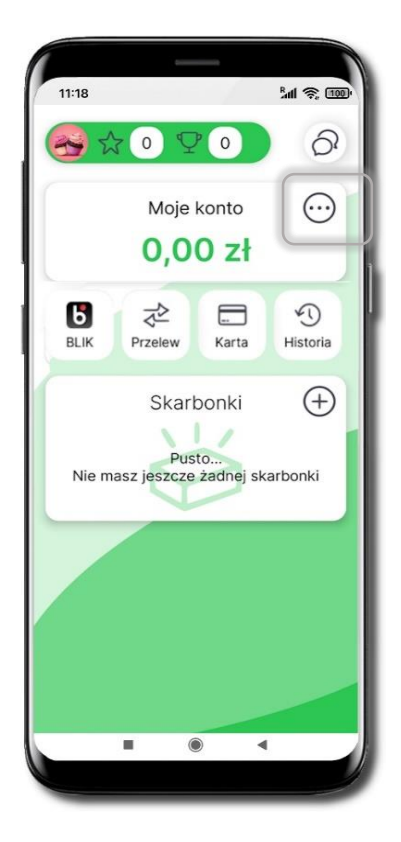

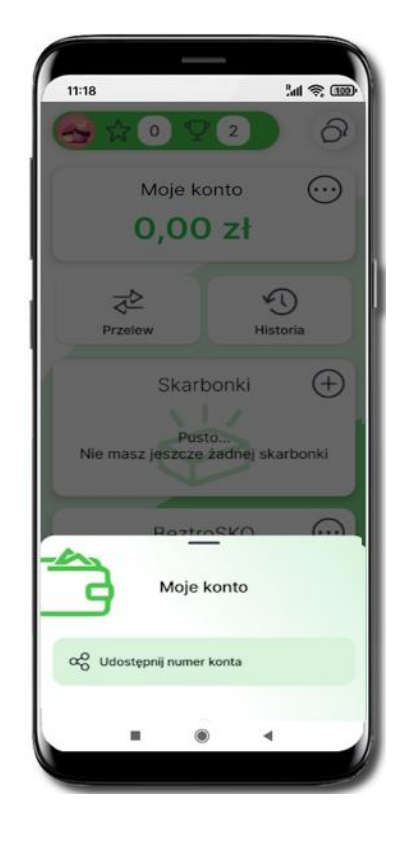

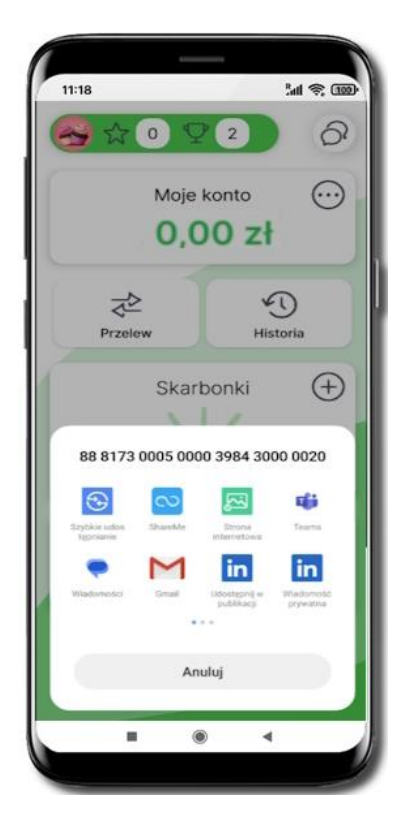

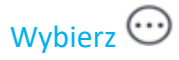

Następnie → Udostępnij numer konta

Wyświetlony zostanie Twój numer konta oraz kanały, którymi możesz dokonać udostępnienia

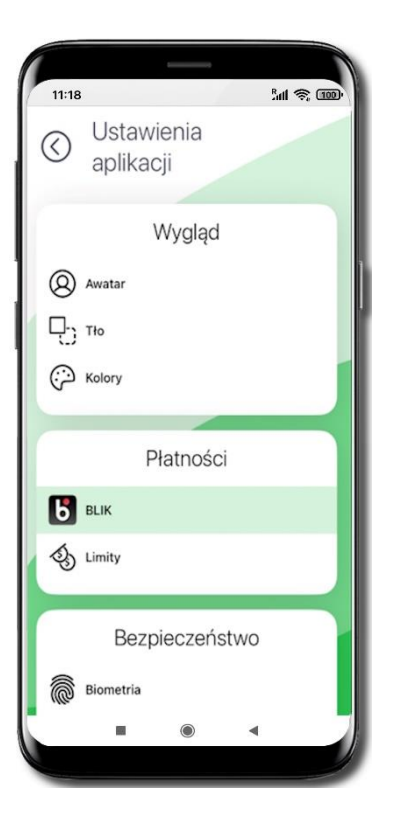

### Limity **BLIK**

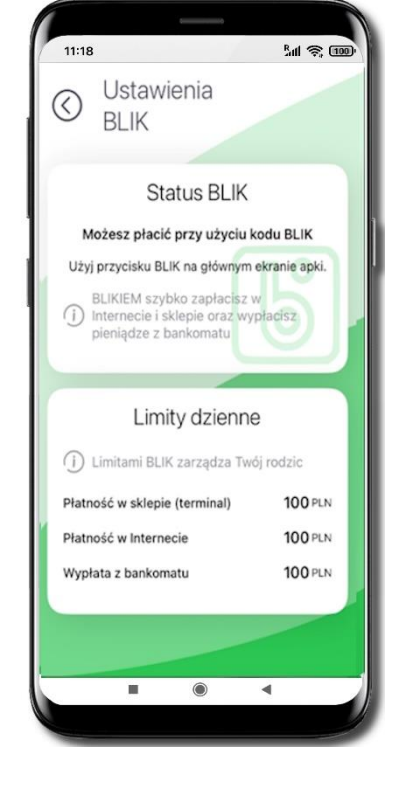

Kliknij w ikonkę BLIK

Limitami BLIK zarządza rodzic / opiekun prawny / przedstawiciel ustawowy (ustala je w swojej bankowości internetowej albo w Aplikacji mobilnej Nasz Bank). Tutaj możesz sprawdzić jakie masz ustawione limity dzienne:

- Płatność w sklepie (terminal)
- Płatność w Internecie
- Wypłata z bankomatu

### Limity

| 11:18   | 6                 |            | Batt | R (100) |
|---------|-------------------|------------|------|---------|
| $\odot$ | Ustawi<br>aplikac | enia<br>ji |      |         |
|         | V                 | Vygląd     |      |         |
| 8       | Awatar            |            |      |         |
| 망       | Tło               |            |      |         |
| $\odot$ | Kolory            |            |      |         |
|         | Pł                | atności    |      |         |
| 6       | BLIK              |            |      |         |
| 3       | Limity            |            |      |         |
|         | Bezpi             | ieczeńs    | two  |         |
|         | Biometria         |            |      |         |
|         |                   | ۲          | ٩    |         |

| 11:18                                                | Sal 📚 🖽        |
|------------------------------------------------------|----------------|
| Ostawienia                                           |                |
| S limitów                                            |                |
| Moje kont                                            | 0              |
| <ol> <li>Limitami zarządza Twój roc</li> </ol>       | tzic           |
| Jednorazowy                                          | 50 PLN         |
| Dzienny                                              | 100 PLN        |
| Miesięczny                                           | 1002 PLN       |
| Karta                                                |                |
| <ol> <li>Limitami karty zarządza Tw</li> </ol>       | vój rodzic     |
| Płatność w sklepie (terminal)                        | 0 PLN          |
| Platność w Internecie                                | 0 PLN          |
| Wyplata z bankomatu                                  | 0 PLN          |
| BLIK                                                 |                |
| Informacje o limitach BLIK     ekranie ustawień BLIK | są dostępne na |
| Ustawienia B                                         | ILIK           |
|                                                      | 1              |
| (100)                                                | -              |

Kliknij w ikonkę Limity

Limitami Twojego rachunku zarządza rodzic / opiekun prawny / przedstawiciel ustawowy (ustala je w swojej bankowości internetowej albo w Aplikacji mobilnej Nasz Bank). Tutaj możesz sprawdzić jakie masz ustawione limity do rachunku:

- Jednorazowy
- Dzienny
- Miesięczny

Oraz jakie masz ustawione limity do karty (o ile taką posiadasz – więcej informacji na temat karty znajduje się na stronie 39):

- Płatność w sklepie (terminal)
- Płatność w Internecie
- Wypłata z bankomatu

BLIK

W aplikacji możesz wysłać prośbę o kod BLIK do Twojego rodzica / opiekuna / przedstawiciela ustawowego – będzie aktywna przez 5 minut, w tym czasie rodzic / opiekun / przedstawiciel ustawowy może zaakceptować prośbę – wygenerować kod BLIK i Ci go udostępnić lub odrzucić prośbę.

Kod BLIK podaj w bankomacie, Internecie lub sprzedawcy w sklepie – tam, gdzie chcesz dokonać zakupów, Twój Rodzic / opiekun / przedstawiciel ustawowy zaakceptuje płatność.

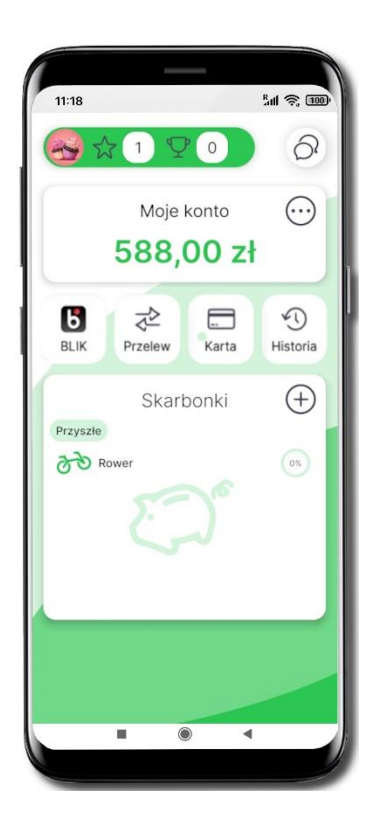

Wybierz BLIK

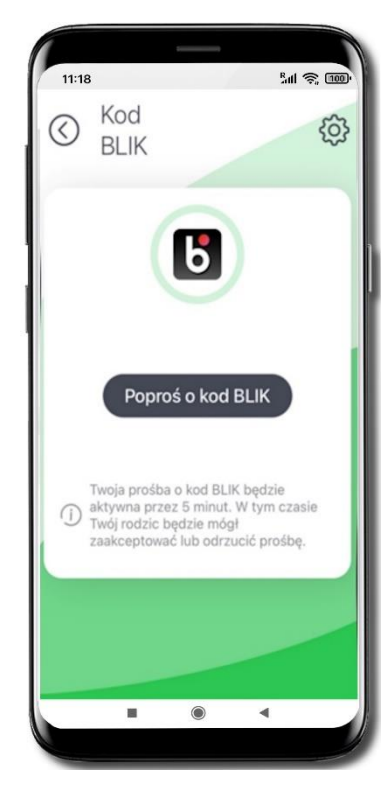

Wybierz Poproś o kod BLIK

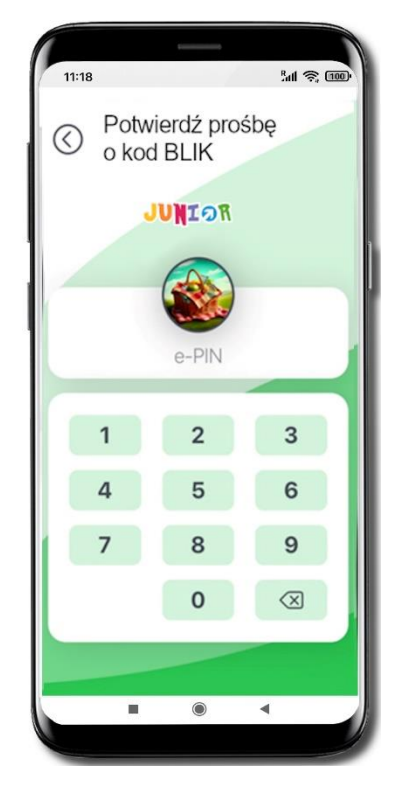

Potwierdź prośbę e-PINem

#### Aplikacja mobilna Nasz Bank JUNIOR – Przewodnik Użytkownika

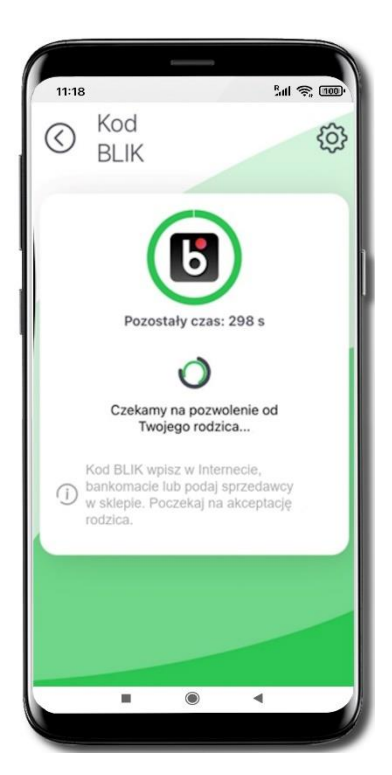

Rodzic rodzica / opiekun prawny / przedstawiciel ustawowy ma 5 minut na zaakceptowanie Twojej prośby.

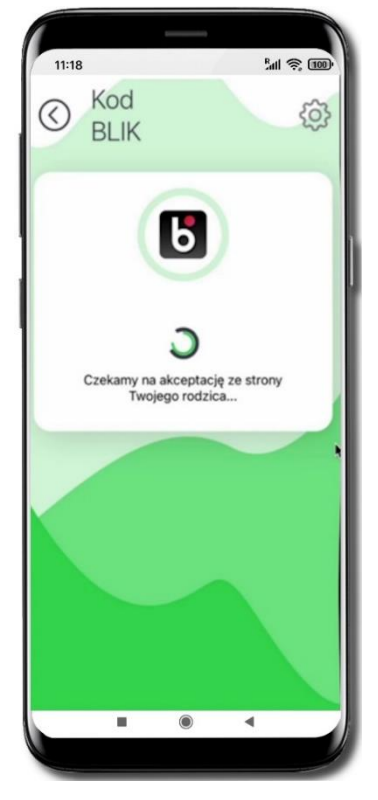

Rodzic / opiekun prawny/ przedstawiciel ustawowy akceptuje płatność.

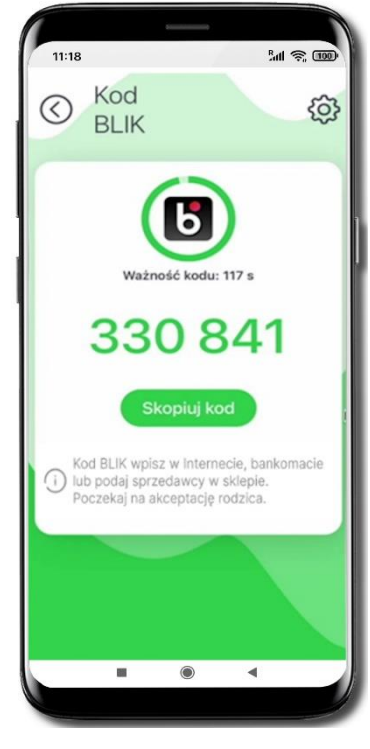

Zapłać BLIKIEM za zakupy

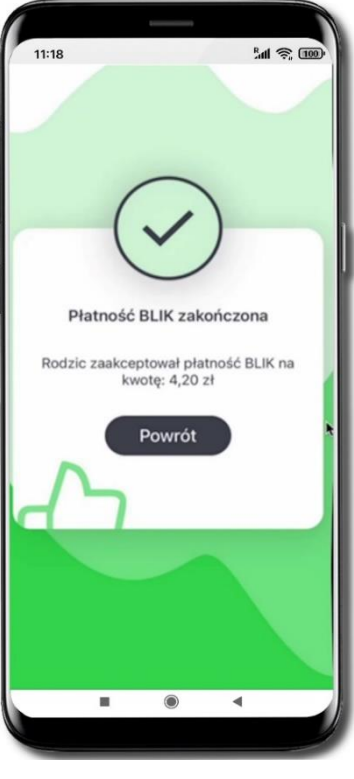

Płatność BLIK została zakończona.

### Dla Rodzica / opiekuna / przedstawiciela ustawowego – Udostępnij kod BLIK

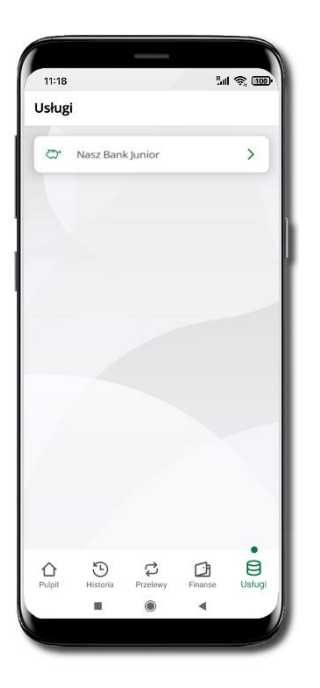

Wybierz Usługi → Nasz Bank Junior. Domyślny limit transakcji BLIK dla dziecka to 100 PLN. Limit maksymalny 500 PLN. Możesz zmienić limit w bankowości internetowej.

| 11:18     | _                                  | ۱۱ 📚 🚥      |
|-----------|------------------------------------|-------------|
| <         | Operacja nr 2                      |             |
|           | (436)<br>Autoryzacia               |             |
| Prot      | śba o udostępnienie o<br>kodu BLIK | lziecku     |
| Dane dzie | Joan                               | na Kowalska |
|           |                                    |             |
|           | Potwierdź                          |             |
|           | Odrzuć                             |             |
|           | •                                  | 4           |

Potwierdź prośbę o kod BLIK

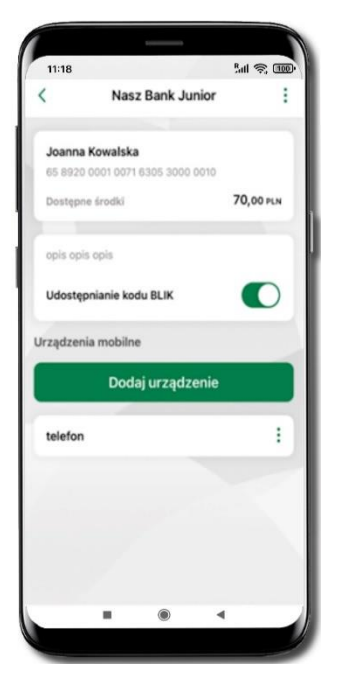

Wejdź w szczegóły rachunku i włącz Udostępnianie kodu BLIK. Teraz dziecko może wysłać Ci prośbę o kod BLIK

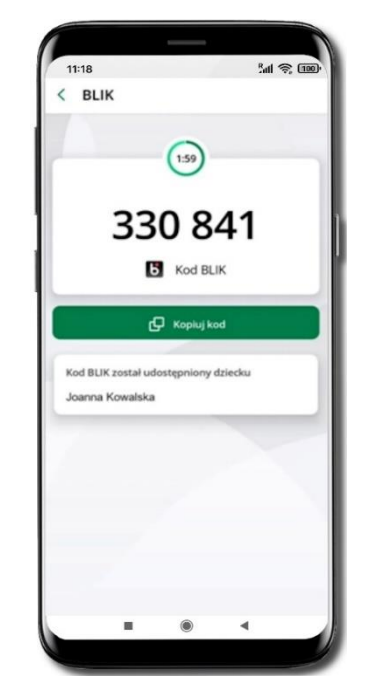

Kod BLIK został **udostępniony dziecku; potwierdź** e-PINEM płatność wykonaną przez dziecko

36

Aplikacja mobilna Nasz Bank 💵 🕬 – Przewodnik Użytkownika

### Przelewy

Aplikacja obsługuje jedynie przelewy krajowe.

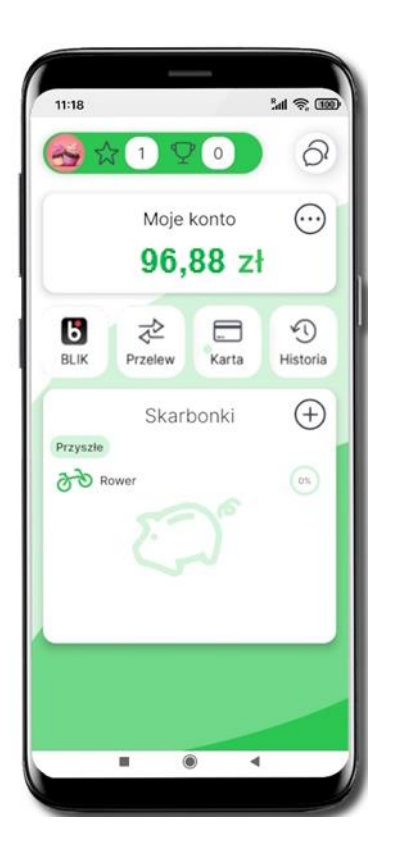

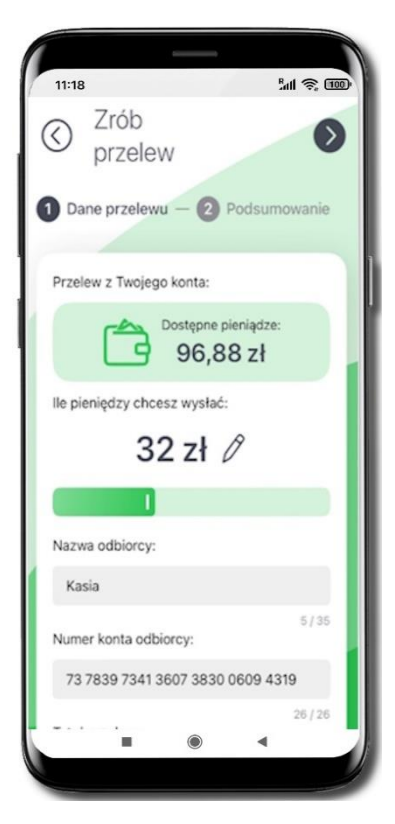

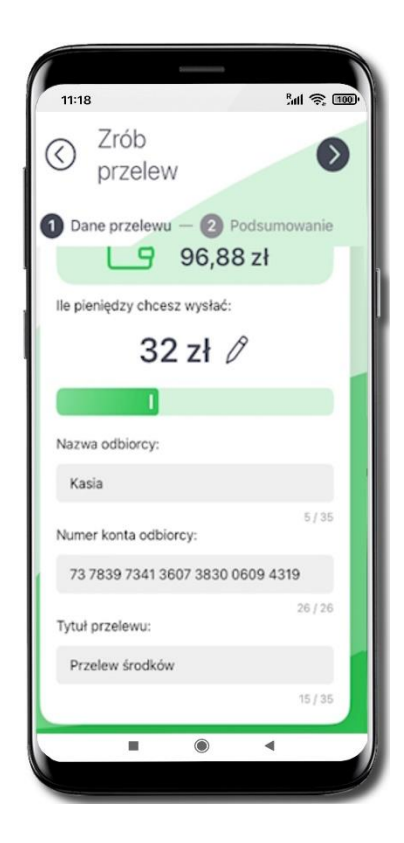

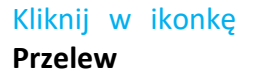

Wpisz kwotę – maksymalnie możesz wskazać taka kwotę jaką masz zgromadzoną na koncie. Wybierz Paby wpisać kwotę. Wpisz:

- Nazwę odbiorcy
- Numer konta odbiorcy
- Tytuł przelewu

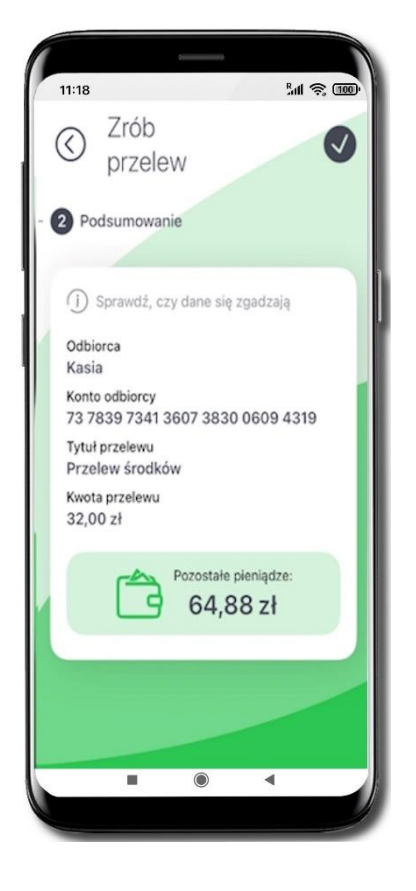

Sprawdź czy dane które wpisałeś są prawidłowe.

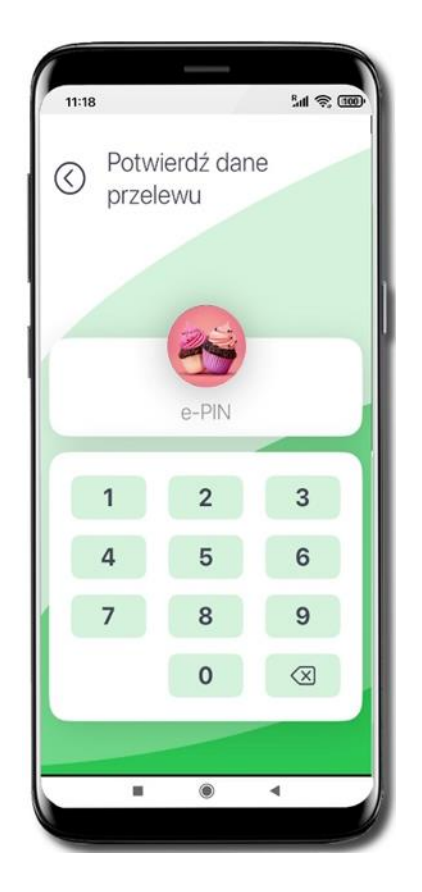

Dane przelewu potwierdź e-PIN-em lub biometrią – w zależności od Twoich ustawień potwierdzania operacji.

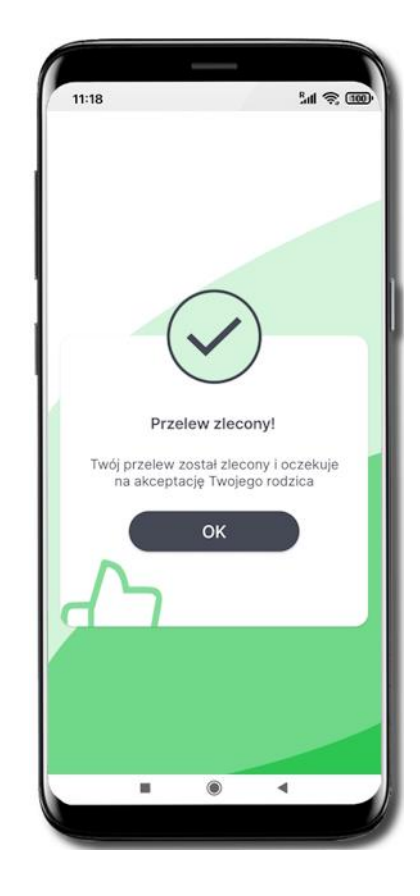

Przelew został utworzony i czeka na akceptację Twojego rodzica.

#### Karty

Jeżeli Twój rodzic / opiekun / przedstawiciel ustawowy wystąpił z wnioskiem do banku o wydanie karty, to na ekranie głównym widoczny będzie przycisk Karta.

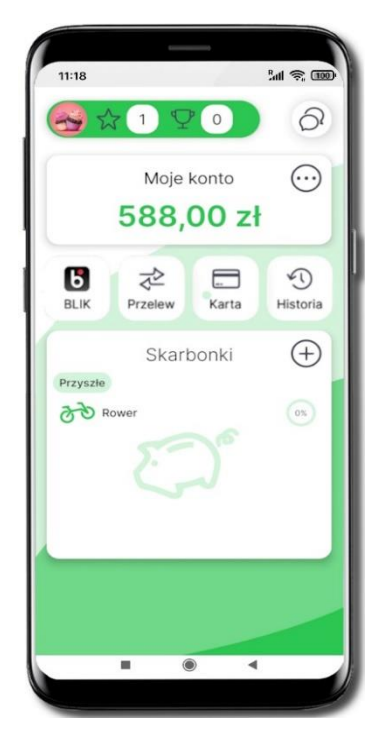

Kliknij w ikonkę Karta

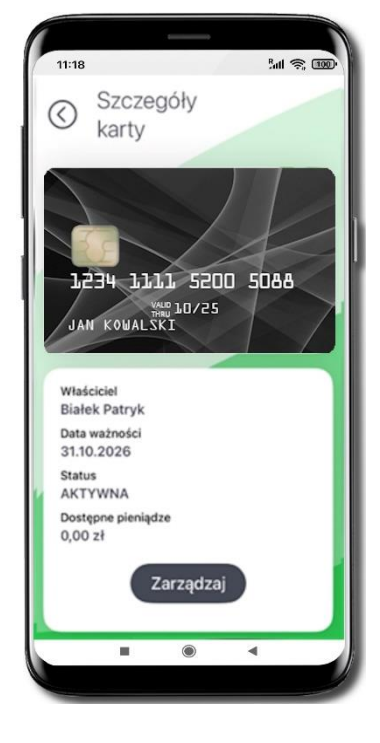

Kliknij w ikonkę Zarządzaj

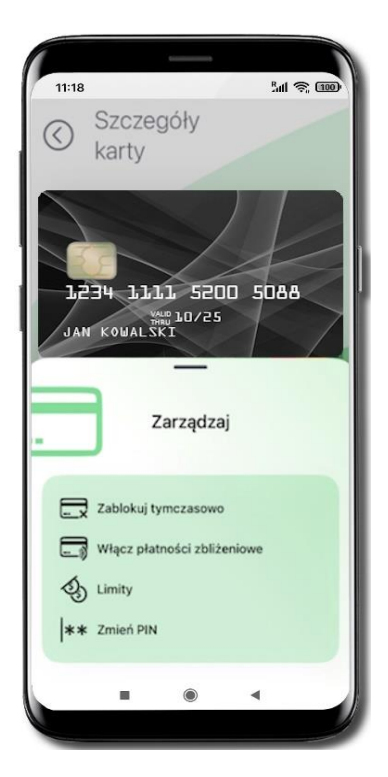

#### Do dyspozycji masz możliwości:

 Zablokuj tymczasowo – karta będzie nieaktywna; w miejsce polecenia Zablokuj tymczasowo będzie widoczne polecenie Odblokuj, którym w przyszłości można ją odblokować,

 Włącz płatności zbliżeniowe, po włączeniu takich płatności widoczne w tym miejscu będzie polecenie Wyłącz płatności zbliżeniowe, którym w przyszłości można wyłączyć płatności zbliżeniowe,

Limity – podgląd (rodzic ustala w swoim serwisie Internet Banking),

- Zmień PIN.

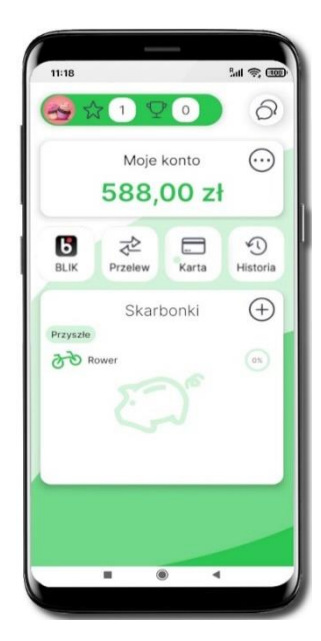

Wybierz Historia

#### Historia operacji

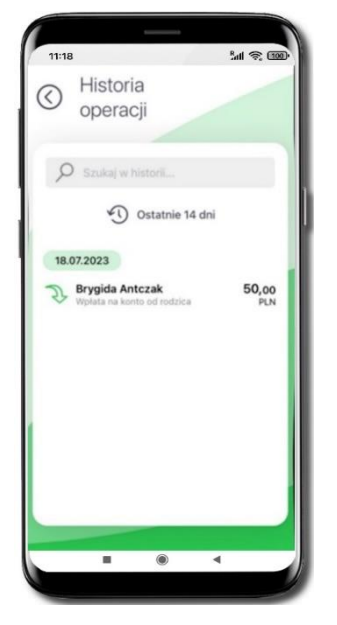

Wyświetlone zostaną operacje wykonane na Twoim rachunku z ostatnich 14 dni:

- tapnij w operację wyświetlone zostaną jej szczegóły
- w polu z lupą  $\,{}^{\mathcal{P}}$  możesz wyszukać operację po wpisanej frazie
- wybierz ikonkę zegara 🔊 i nowy zakres dat

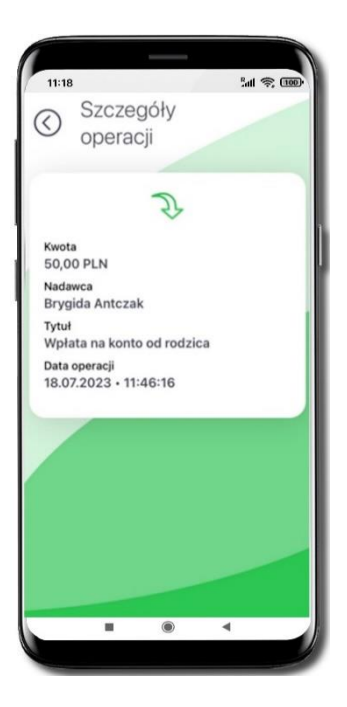

Szczegóły operacji

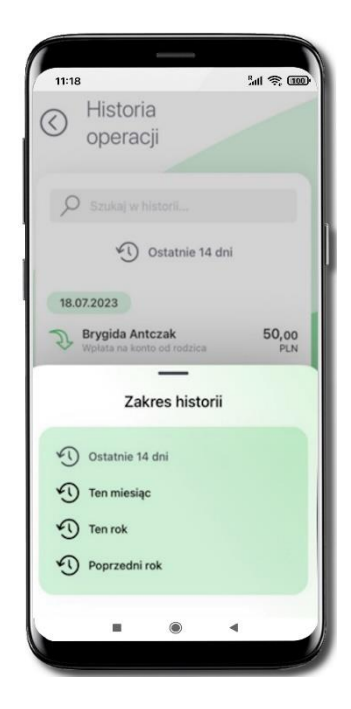

Wybierz inny zakres czasu, z którego ma zostać wyświetlona historia operacji

### Skarbonki

#### Kolejne kroki zakładania skarbonki:

- 1. Wpisz nazwę skarbonki
- 2. Wybierz ikonkę
- 3. Określ kwotę oszczędzania
- 4. Określ czas oszczędzania
- 5. Sprawdź podsumowanie i zakończ tworzenie skarbonki 🥙

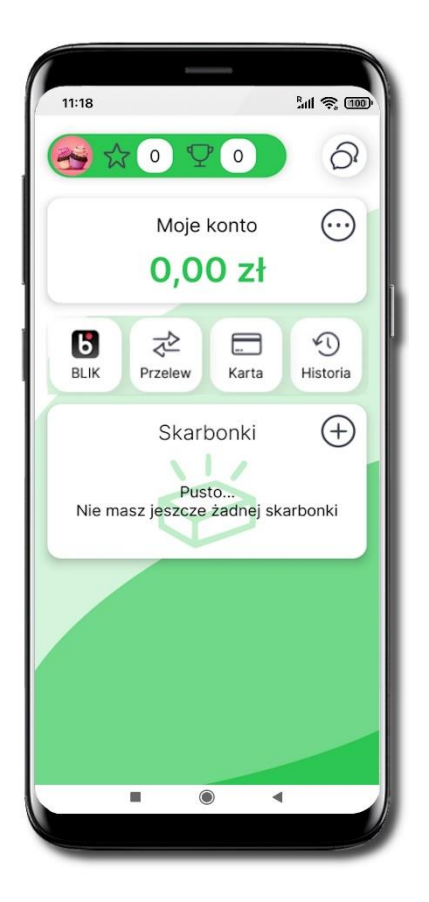

Nie masz jeszcze żadnej skarbonki; wybierz  $\bigoplus$  i dodaj skarbonkę

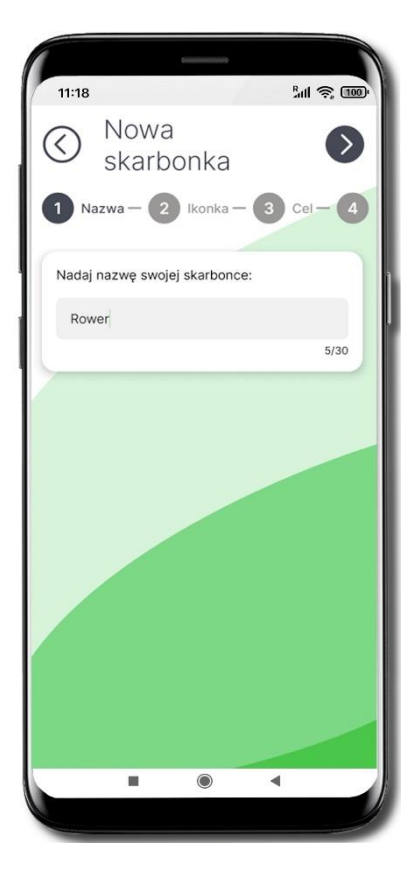

Podaj nazwę skarbonki strzałką przechodzisz dalej strzałką przechodzisz wstecz

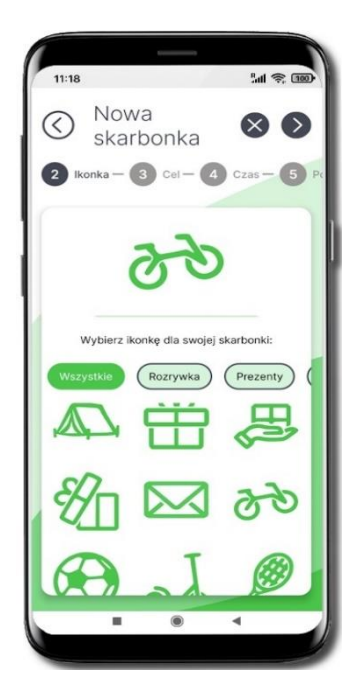

Wybierz ikonkę dla swojej skarbonki. Jeśli coś poszło nie tak możesz przerwać czynność <sup>⊗</sup>.

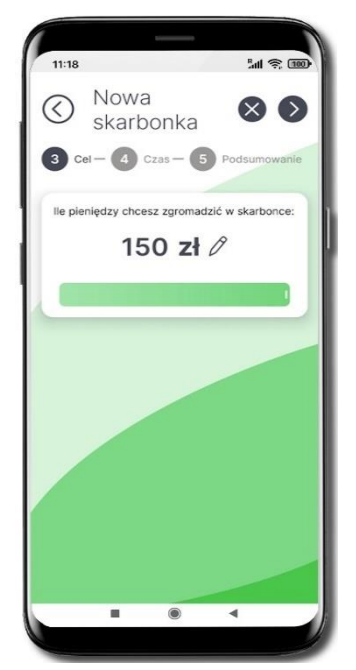

Przesuń suwak i wskaż, ile pieniędzy chcesz zgromadzić w skarbonce. Maksymalnie przesuwając suwak możesz wskazać 150 zł.

Wybierając Ømożesz wpisać maksymalnie kwotę 5000 zł. Przejdź do kolejnego kroku **O**.

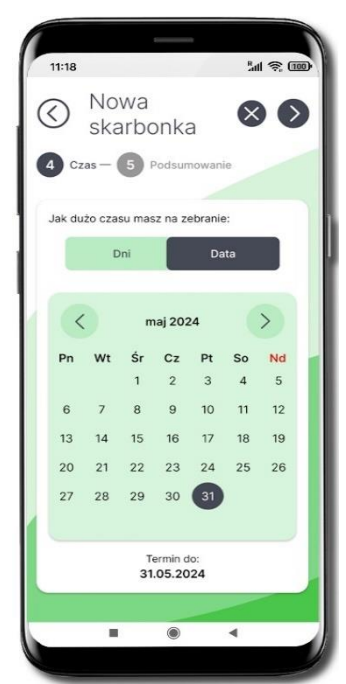

Wskaż jak dużo czasu potrzebujesz na zebranie całej kwoty wybierz liczbę **dni** 

- + lub konkretną datę.

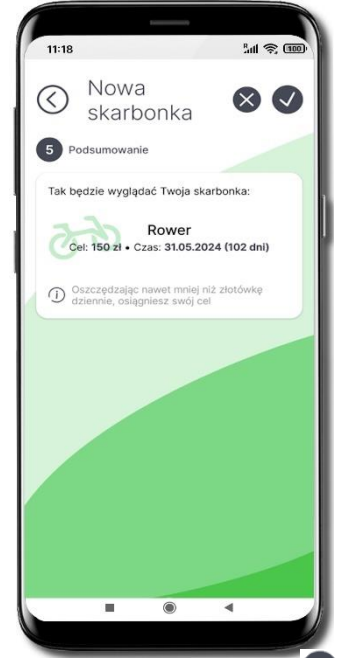

Twoja skarbonka została założona W podsumowaniu znajduje się wskazówka, jaka kwota odkładana dziennie do skarbonki przybliży Cię do realizacji wyznaczonego celu w określonym terminie.

### Wpłać pieniądze do skarbonki

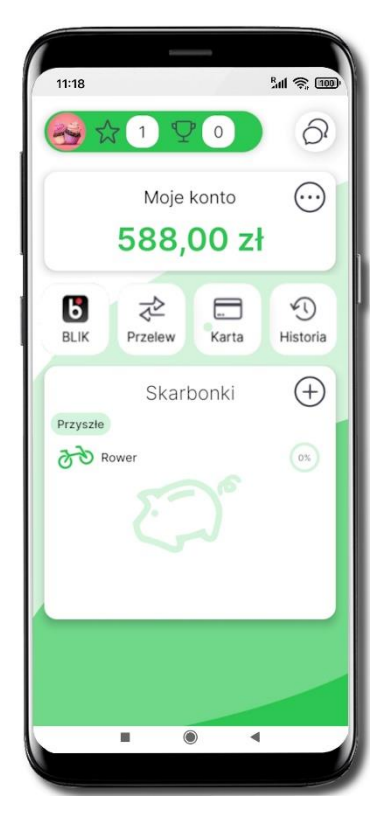

Tapnij w nazwę skarbonki

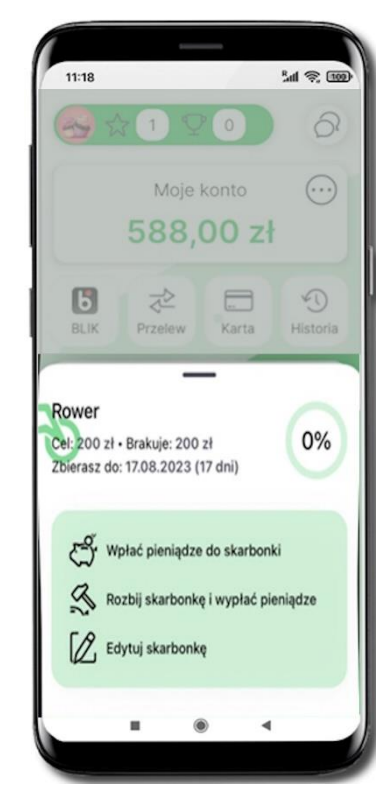

Wybierz Wpłać pieniądze do skarbonki

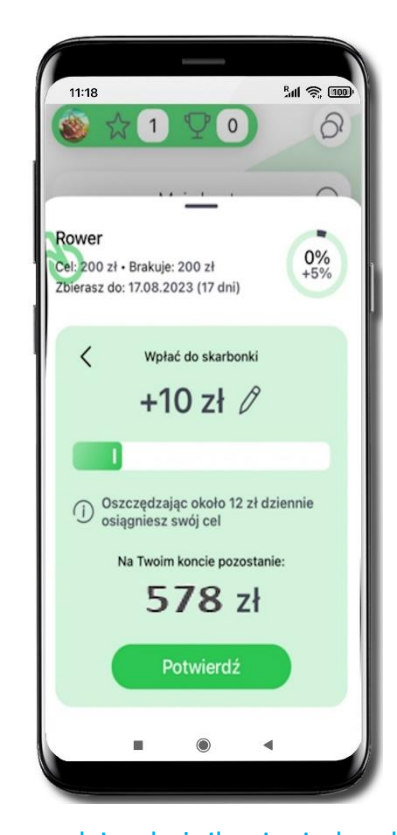

Przesuń suwak i wskaż, ile pieniędzy chcesz wpłacić do skarbonki lub wybierz Paby wpisać kwotę.

Maksymalnie możesz wskazać taka kwotę jaką masz zgromadzoną na koncie.

#### Potwierdź.

Pieniądze zostały wpłacone do skarbonki

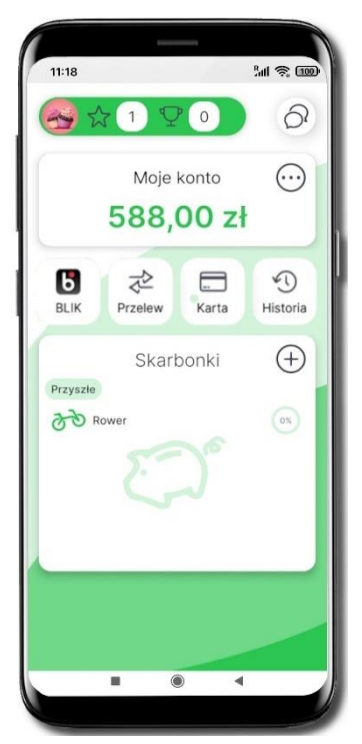

Tapnij w nazwę skarbonki

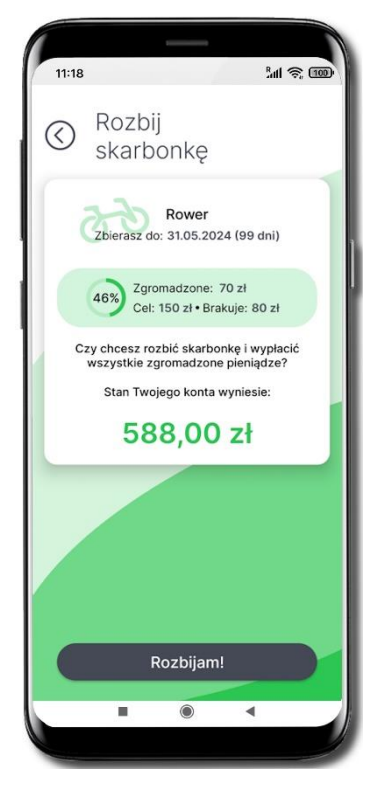

Upewnij się czy chcesz rozbić skarbonkę i wybierz Rozbijam!

### Rozbij skarbonkę

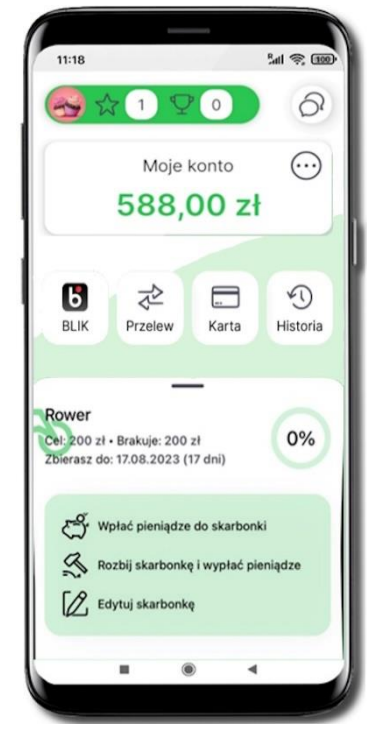

#### Wybierz Rozbij skarbonkę i wypłać pieniądze

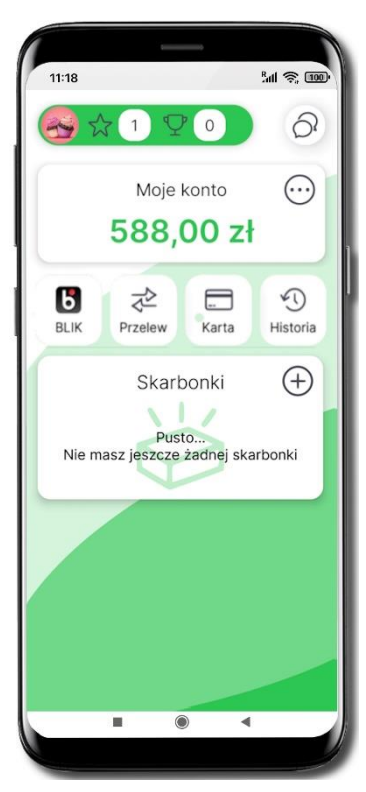

Rozbiłeś skarbonkę, pieniądze wróciły na Twoje konto

### Edytuj skarbonkę

W każdej chwili możesz zmienić cel, ikonę, kwotę i czas realizacji swojej skarbonki.

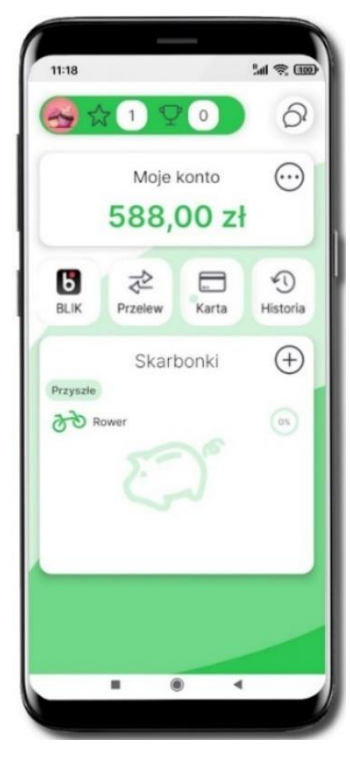

Tapnij w nazwę skarbonki

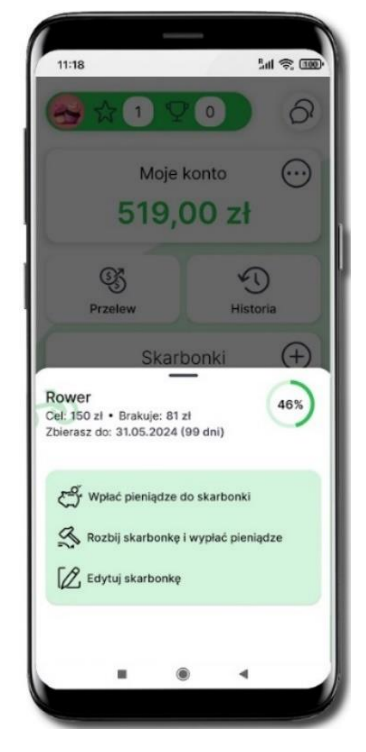

Wybierz Edytuj skarbonkę

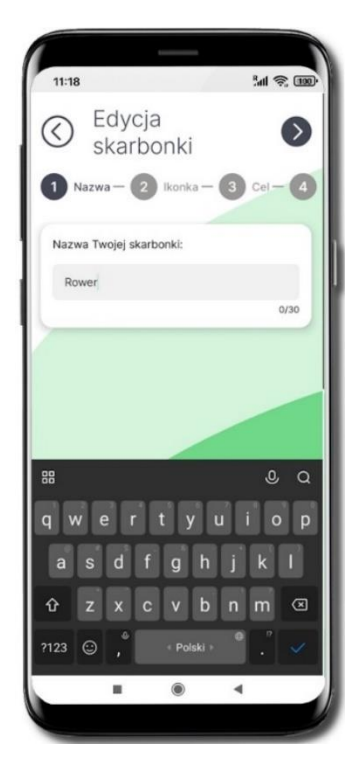

Edytuj poszczególne wartości skarbonki – kroki są identyczne jak przy zakładaniu nowej skarbonki, opis str. 41

### BeztroSKO oszczędzaj – dołącz, gdy rodzic/ opiekun / przedstawiciel ustawowy jest klientem banku

Do programu Szkolne Akcje Oszczędzania może dołączyć dziecko, którego rodzic / opiekun / przedstawiciel ustawowy jest klientem banku, aplikacja będzie wówczas obsługiwała konto dziecka i usługę BeztroSKO.

Program Szkolne Akcje Oszczędzania to szkolny system oszczędzania, w ramach którego uczniowie gromadzą pieniądze na specjalnych rachunkach bankowych.

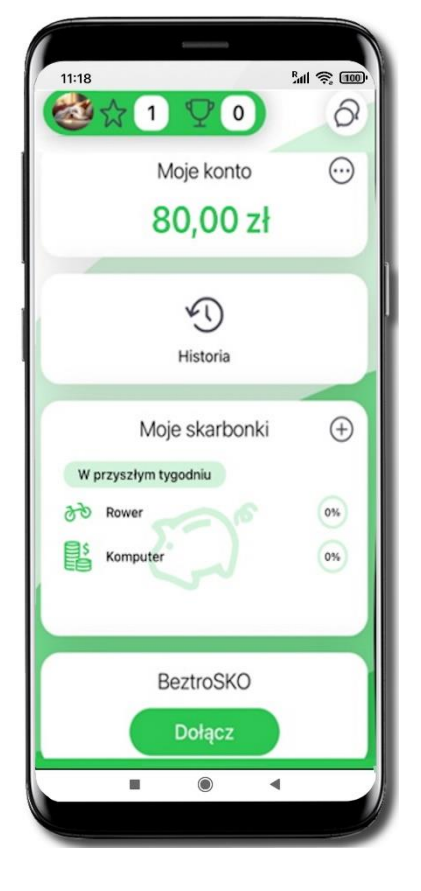

Wybierz Dołącz

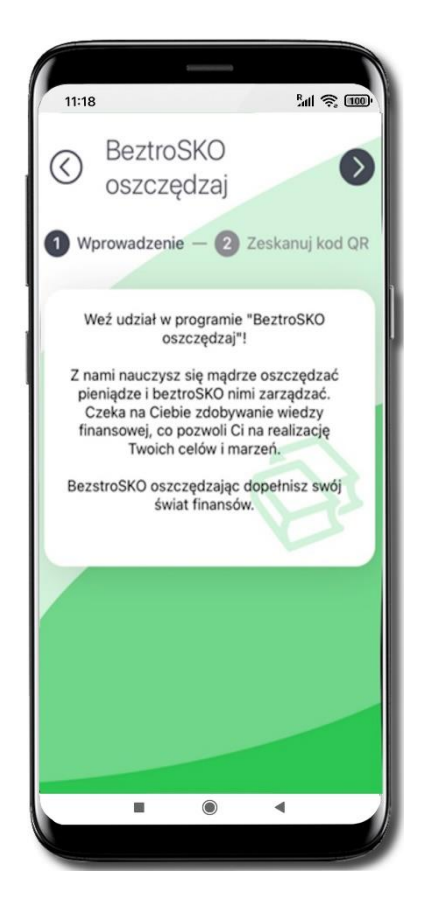

Przeczytaj informacje o programie BeztroSKO i przejdź dalej 🕑

#### Aplikacja mobilna Nasz Bank 💵 🕬 – Przewodnik Użytkownika

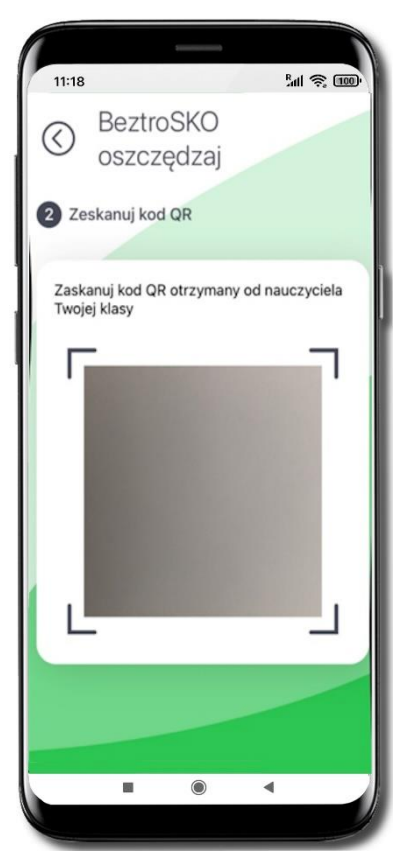

Zeskanuj kod QR otrzymany od opiekuna programu BeztroSKO Twojej klasy

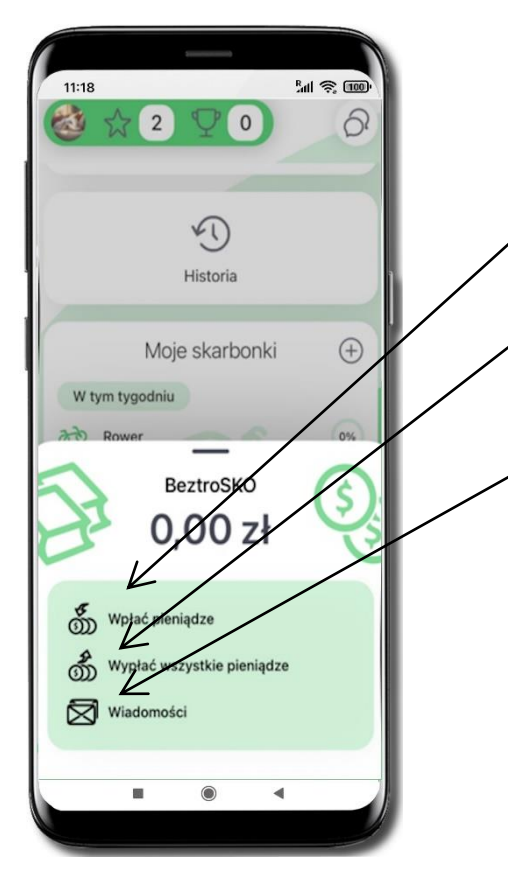

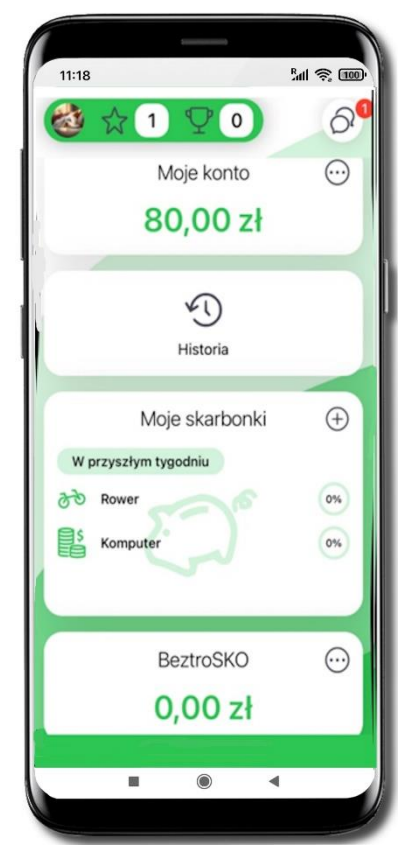

Dołączyłeś do programu BeztroSKO. Widzisz zgromadzone oszczędności Wybierz  $\bigcirc$  i zadecyduj jakie dalsze kroki podejmiesz:

Wpłać pieniądze – wpłacisz pieniądze z konta na swoje SKO

 Wypłać wszystkie pieniądze – wszystkie pieniądze zostaną zwrócone na Twoje konto

Wiadomości – wyświetlana jest lista wiadomości

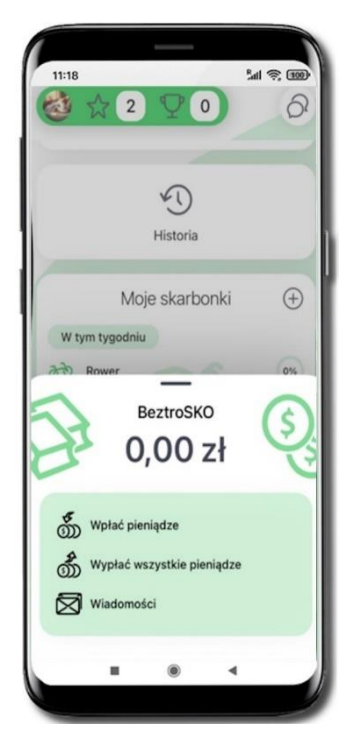

Wybierz Wpłać pieniądze

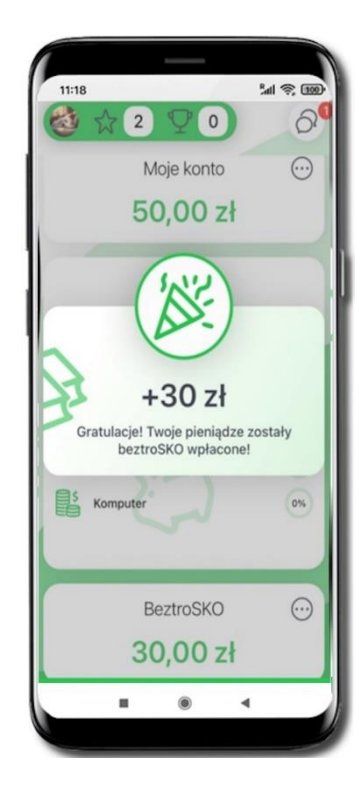

Pieniądze zostały wpłacone na szkolne konto

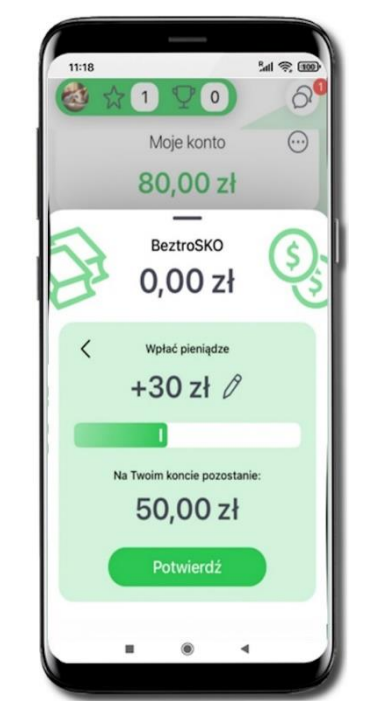

Przesuń suwak i wskaż, ile pieniędzy chcesz wpłacić do SKO, maksymalnie możesz wskazać taka kwotę jaką masz zgromadzoną na koncie

Wybierz de aby wpisać kwotę; Potwierdź

#### Aplikacja mobilna Nasz Bank JUNIOR – Przewodnik Użytkownika

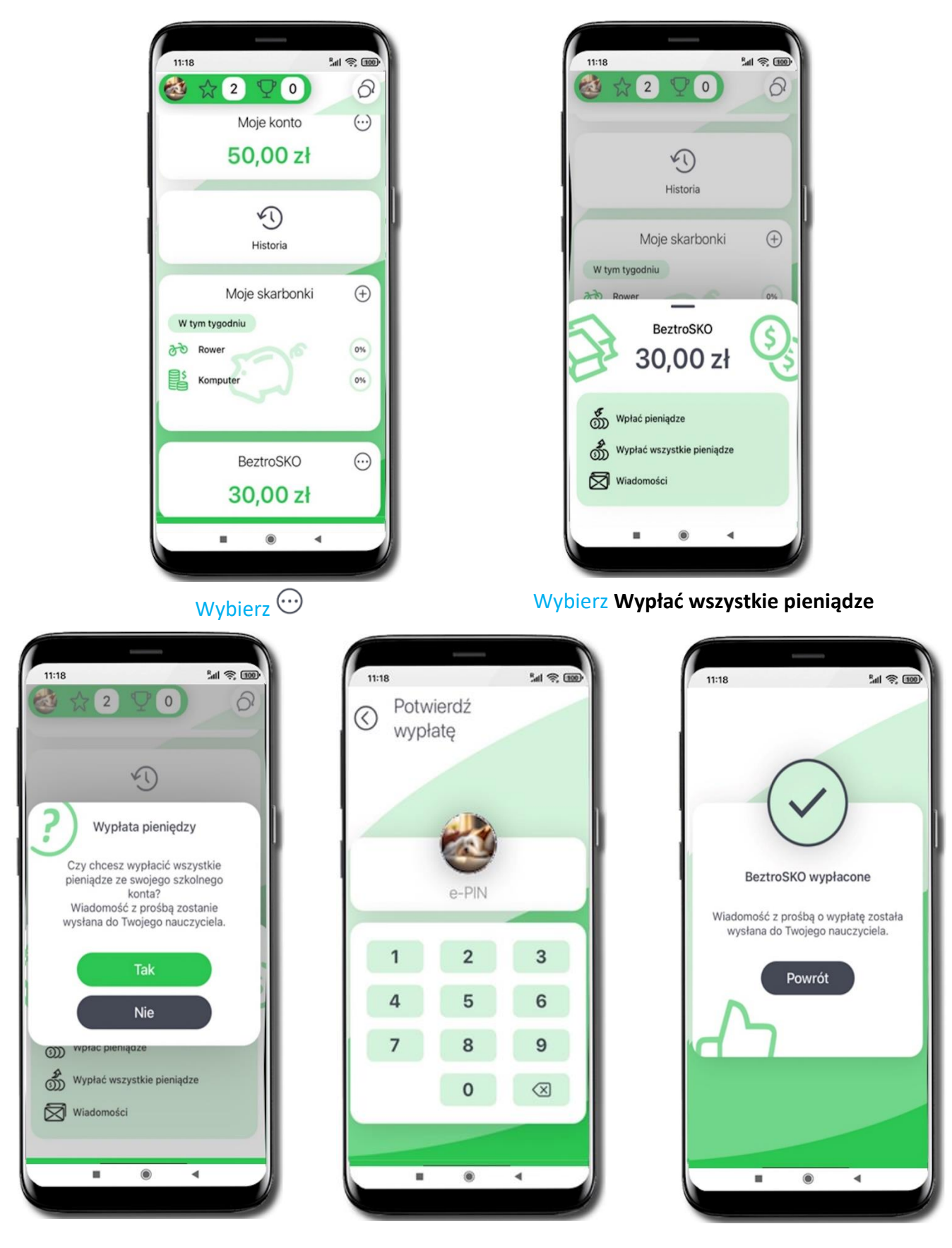

Potwierdź Tak

Potwierdź wypłatę **e-PINEM** na koncie szkolnym zostanie Ci O zł, pieniądze wrócą na Twój rachunek

49

### BeztroSKO oszczędzaj – dołącz, gdy rodzic / opiekun / przedstawiciel ustawowy nie jest klientem banku

Do programu Szkolne Akcje Oszczędzania może dołączyć dziecko, którego rodzic / opiekun / przedstawiciel ustawowy jest klientem banku, aplikacja będzie wówczas obsługiwała konto dziecka i usługę BeztroSKO.

Program Szkolne Akcje Oszczędzania to szkolny system oszczędzania, w ramach którego uczniowie gromadzą pieniądze na specjalnych rachunkach bankowych.

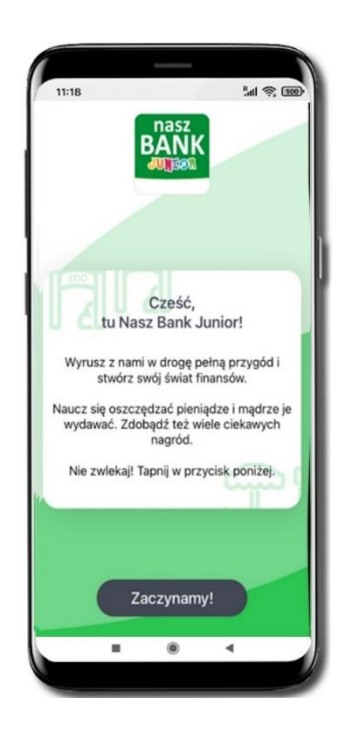

Wybierz Zaczynamy!

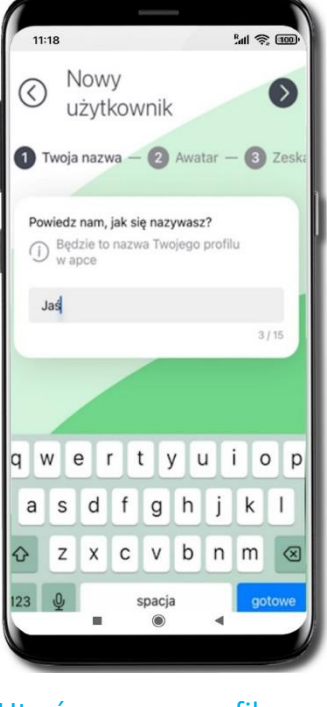

Utwórz nazwę profilu Strzałką przechodzisz dalej Strzałką przechodzisz wstecz

#### Aplikacja mobilna Nasz Bank 💵 🕬 – Przewodnik Użytkownika

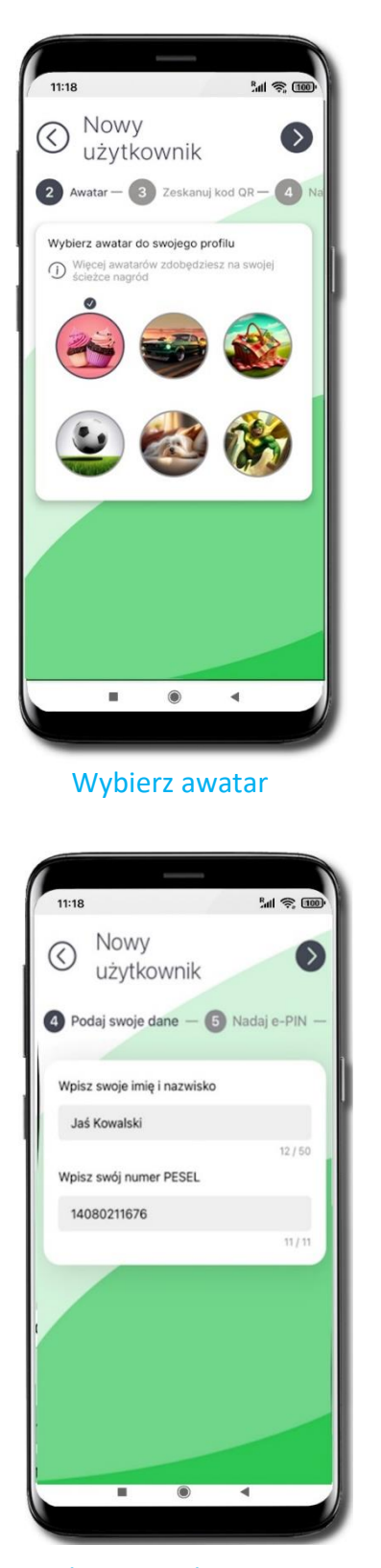

Podaj swoje dane: imię i nazwisko oraz numer PESEL

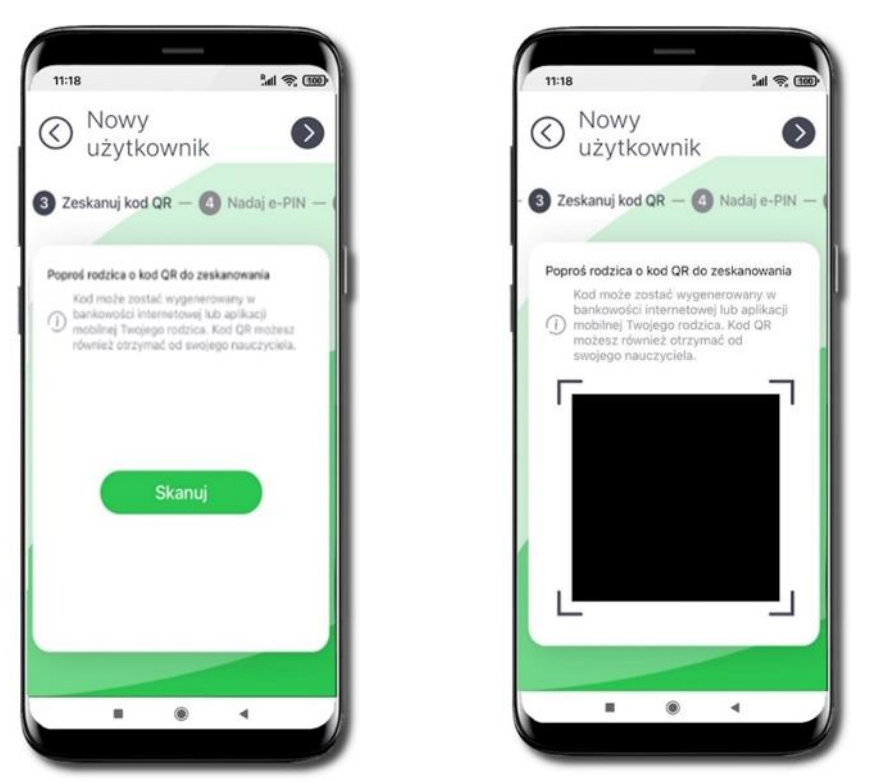

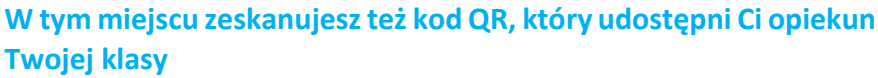

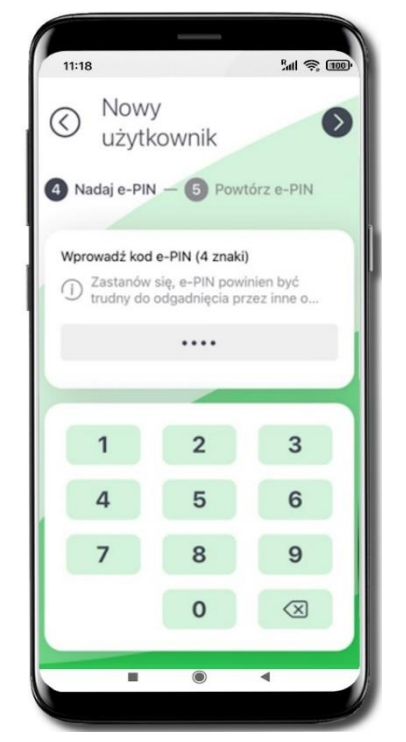

51

| 11:18                                                                                                    | 1                               | ) چ ا <i>س</i>           |
|----------------------------------------------------------------------------------------------------|---------------------------------|--------------------------|
| Nowy                                                                                                    | /                               |                          |
| Użytk                                                                                                    | ownik                           |                          |
| 5 Powtórz e-P                                                                                                    | PIN                             |                          |
|                                                                                                    |                                 |                          |
| Powtórz e-PIN                                                                                                    |                                 |                          |
| Zastanów trudny do     do     do | się, e-PIN pow<br>odgadnięcia p | inien być<br>rzez inne o |
|                                                                                                    |                                 |                          |
|                                                                                                    |                                 |                          |
|                                                                                                    |                                 |                          |
|                                                                                                    |                                 |                          |
| 1                                                                                                    | 2                               | 3                        |
| 1                                                                                                    | 2<br>5                          | 3<br>6                   |
| 1<br>4<br>7                                                                                                    | 2<br>5<br>8                     | 3<br>6<br>9              |
| 1<br>4<br>7                                                                                                    | 2<br>5<br>8<br>0                | 3<br>6<br>9<br>×         |
| 1<br>4<br>7                                                                                                    | 2<br>5<br>8<br>0                | 3<br>6<br>9<br>×         |

Nadaj kod e-PIN (4 znaki) i potwierdź 🔍

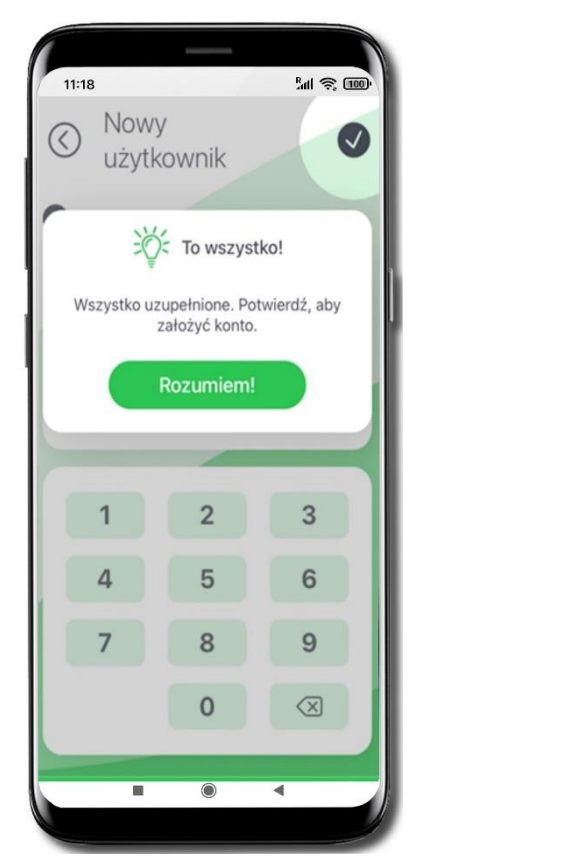

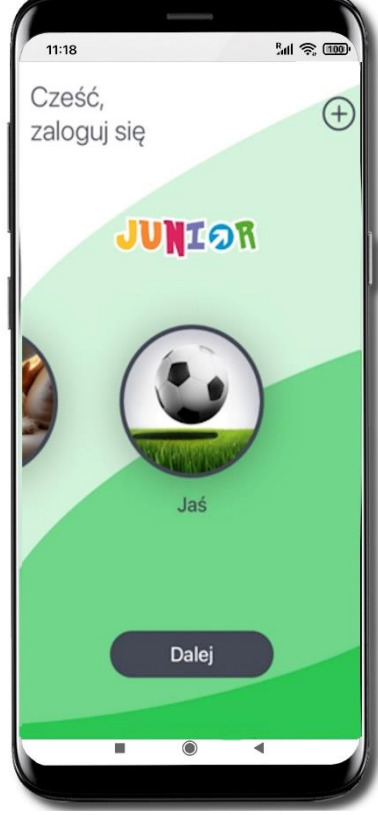

#### Profil został poprawnie założony

- możesz korzystać z programu BeztroSKO oszczędzaj → Przejdź do logowania do aplikacji
- wybierz  $\bigoplus$  aby dodać kolejny profil

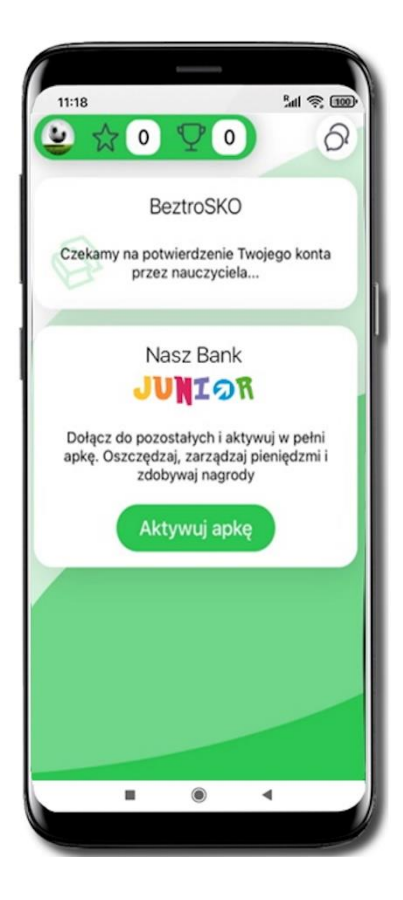

Poczekaj na potwierdzenie konta przez opiekuna programu BeztroSKO Twojej klasy

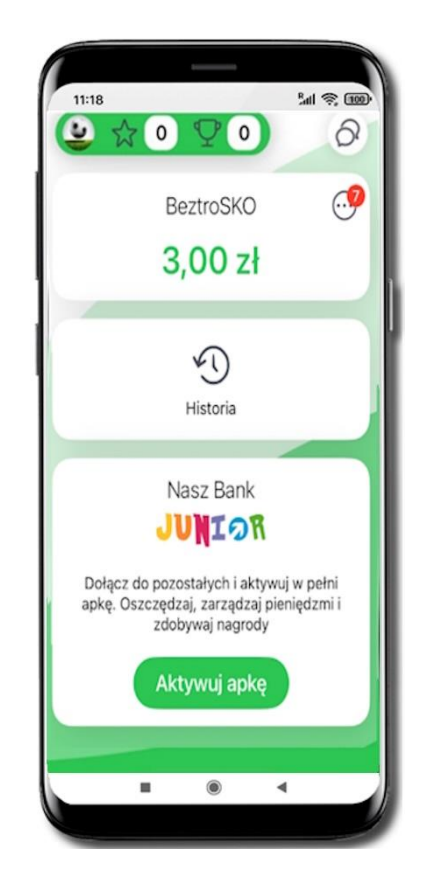

Konto zostało potwierdzone

- widzisz oszczędności zgromadzone w BeztroSKO
- wybierz 💮 i zadecyduj co chcesz wykonać
- wybierz **Aktywuj apkę** i w pełni korzystaj z jej funkcji, opis str. 9

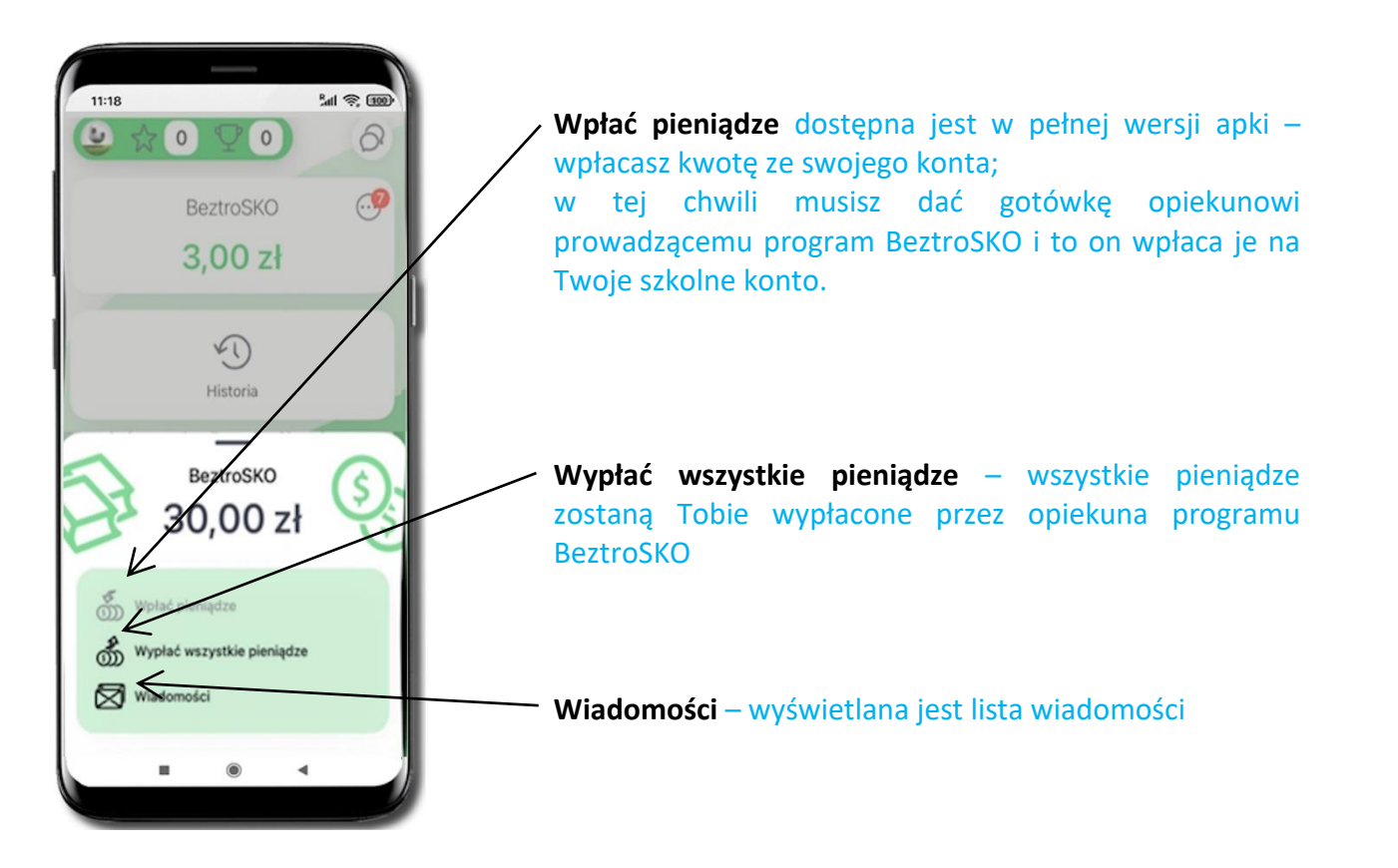

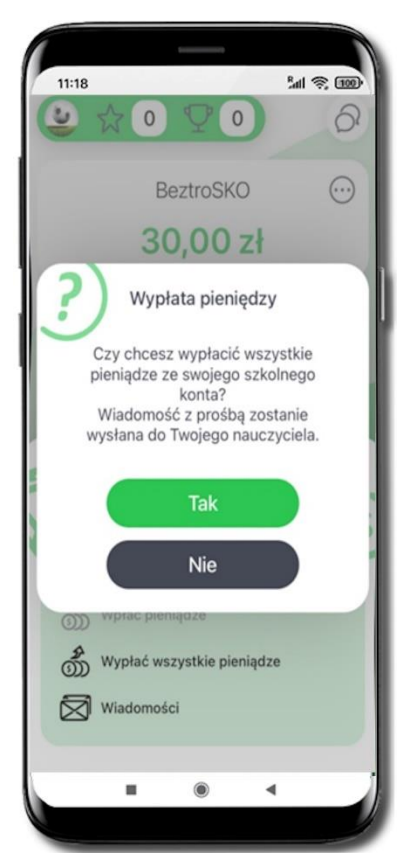

Wybierz Wypłać wszystkie pieniądze – potwierdź Tak

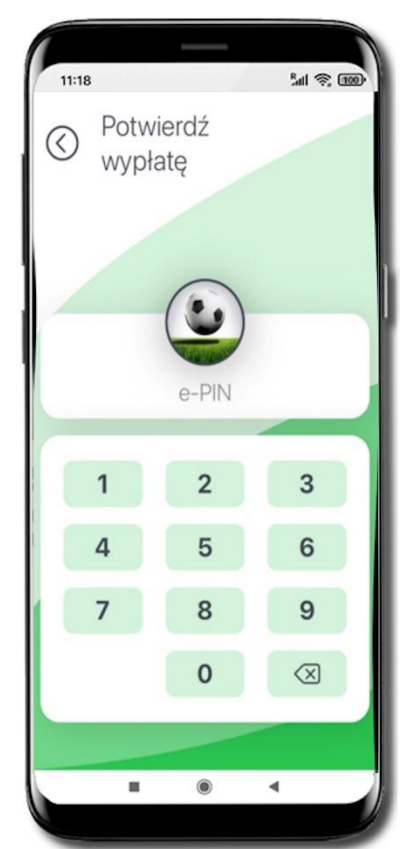

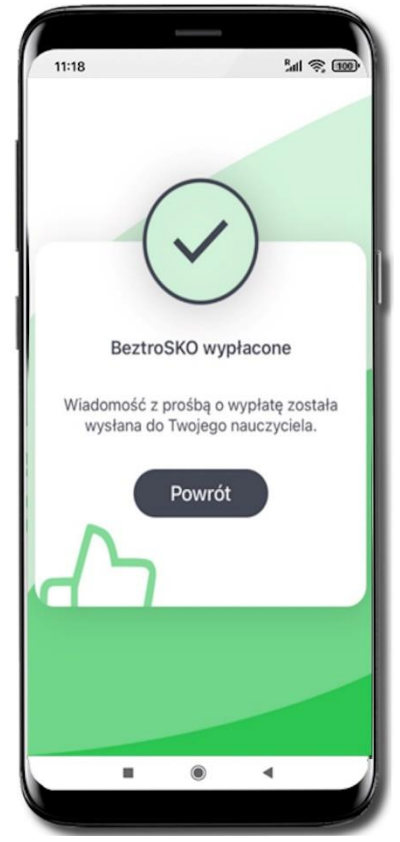

Potwierdź wypłatę **e-PINEM**; z Twojego konta zostaną wypłacone wszystkie pieniądze. Wyda Ci je opiekun programu BeztroSKO.

### Historia zmian wersji dokumentu

#### Wersja dokumentu 1.40 do wersji aplikacji 1.2.1

- Karty – uszczegółowiono opis opcji Zablokuj tymczasowo.

- Limity – wymieniono okna.

- BeztroSKO oszczędzaj – dołącz, gdy rodzic / opiekun / przedstawiciel ustawowy nie jest klientem banku – wymieniono okna.

#### Wersja dokumentu 1.50 do wersji aplikacji 1.2.1 i poniższych

- Aktywacja Aplikacji mobilnej Nasz Bank Junior – dodano informację o braku możliwości aktywacji Aplikacji na urządzeniu dziecka w przypadku zastrzeżonego numeru PESEL rodzica.

#### Wersja dokumentu 1.60 do wersji aplikacji 1.2.1

- Przelewy – dodano informację o możliwości realizacji tylko przelewu krajowego.